## TomTom App for Android Guia de consulta

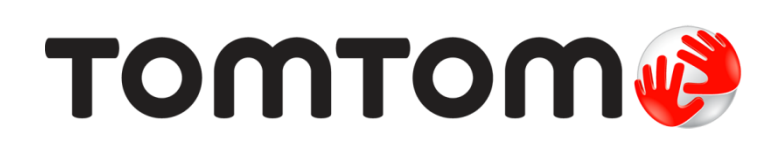

### Conteúdo

|                                                                                                    | 5                                                                                                    |
|----------------------------------------------------------------------------------------------------|----------------------------------------------------------------------------------------------------|
| Iniciar TomTom App for Android                                                                                                    |                                                                                                    |
| Atualizar a sua TomTom App for Android                                                                                                    | 5                                                                                                    |
| Atualizações de mapas                                                                                                    | 5                                                                                                    |
| Receção GPS                                                                                                    | 6                                                                                                    |
| Planear um percurso                                                                                                    | 7                                                                                                    |
|                                                                                                    |                                                                                                    |
| Planear um percurso                                                                                                    |                                                                                                    |
| Resulto do percurso                                                                                                    |                                                                                                    |
| Outros apañas Canduzir atá                                                                                                    | ۱۱<br>۲۵                                                                                                    |
| Utilizar os sous contactos                                                                                                    | ۲۷<br>۱۵                                                                                                    |
| Alterar percurso                                                                                                    | 13<br>1 <i>1</i>                                                                                                    |
| Planear antecipadamente um percurso                                                                                                    | 14                                                                                                    |
| Vista de condução                                                                                                    | 16                                                                                                    |
|                                                                                                    |                                                                                                    |
| A Vista de condução                                                                                                    |                                                                                                    |
| Utilização na vista de condução                                                                                                    |                                                                                                    |
| Voltar a Vista de condução                                                                                                    |                                                                                                    |
| Ajustar o volume                                                                                                    |                                                                                                    |
| Definiçãos do mono                                                                                                    | / ۱ ۱۸<br>۱۹                                                                                                    |
| Tecnologia avançada de indicação de faixa de rodagem                                                                                                    | 19                                                                                                    |
| Acerca da Tecnologia avançada de indicação de faixa de rodagem                                                                                                    | 19                                                                                                    |
| Alterar o percurso                                                                                                    |                                                                                                    |
|                                                                                                    | 20                                                                                                    |
| Fazer alterações ao seu percurso                                                                                                    | 20<br>20                                                                                                    |
| Fazer alterações ao seu percurso<br>Limpar percurso                                                                                                    | 20<br>20<br>                                                                                                    |
| Fazer alterações ao seu percurso<br>Limpar percurso<br>Evitar bloqueio de estrada                                                                                                    | 20<br>                                                                                                    |
| Fazer alterações ao seu percurso<br>Limpar percurso<br>Evitar bloqueio de estrada<br>Calcular alternativa                                                                                                    | 20<br>                                                                                                    |
| Fazer alterações ao seu percurso<br>Limpar percurso<br>Evitar bloqueio de estrada<br>Calcular alternativa<br>Passar por                                                                                                    | 20<br>                                                                                                    |
| Fazer alterações ao seu percurso<br>Limpar percurso<br>Evitar bloqueio de estrada<br>Calcular alternativa<br>Passar por<br>Evitar parte do percurso                                                                                                    | 20<br>                                                                                                    |
| Fazer alterações ao seu percurso<br>Limpar percurso<br>Evitar bloqueio de estrada<br>Calcular alternativa<br>Passar por<br>Evitar parte do percurso<br>Recalcular percurso                                                                                                    | 20<br>20<br>20<br>20<br>20<br>20<br>21<br>21<br>21<br>22                                                                                           |
| Fazer alterações ao seu percurso<br>Limpar percurso<br>Evitar bloqueio de estrada<br>Calcular alternativa<br>Passar por<br>Evitar parte do percurso<br>Recalcular percurso<br>Evitar um incidente ou minimizar atrasos                                                                                                    | 20<br>20<br>20<br>20<br>20<br>20<br>21<br>21<br>21<br>22<br>22                                                                                     |
| Fazer alterações ao seu percurso<br>Limpar percurso<br>Evitar bloqueio de estrada<br>Calcular alternativa<br>Passar por<br>Evitar parte do percurso<br>Recalcular percurso<br>Evitar um incidente ou minimizar atrasos<br><b>Definições</b>                                                                                                    | 20<br>20<br>20<br>20<br>20<br>20<br>20<br>20<br>21<br>21<br>21<br>22<br>22<br>22                                                                   |
| Fazer alterações ao seu percurso<br>Limpar percurso<br>Evitar bloqueio de estrada<br>Calcular alternativa<br>Passar por<br>Evitar parte do percurso<br>Recalcular percurso<br>Evitar um incidente ou minimizar atrasos<br><b>Definições</b>                                                                                                    | 20<br>20<br>20<br>20<br>20<br>20<br>20<br>20<br>21<br>21<br>21<br>21<br>22<br>22<br>22<br>22<br>22<br>23                                           |
| Fazer alterações ao seu percurso<br>Limpar percurso<br>Evitar bloqueio de estrada<br>Calcular alternativa<br>Passar por<br>Evitar parte do percurso<br>Recalcular percurso<br>Evitar um incidente ou minimizar atrasos<br><b>Definições</b><br>Definições<br>Alterar local de residência                                                                                                    | 20<br>20<br>20<br>20<br>20<br>20<br>20<br>20<br>21<br>21<br>21<br>21<br>22<br>22<br>22<br>22<br>22<br>22<br>23<br>23<br>23                         |
| Fazer alterações ao seu percurso         Limpar percurso         Evitar bloqueio de estrada.         Calcular alternativa         Passar por.         Evitar parte do percurso         Recalcular percurso         Evitar um incidente ou minimizar atrasos         Definições         Alterar local de residência         Gerir Favoritos                                                                                                    | 20<br>20<br>20<br>20<br>20<br>20<br>21<br>21<br>21<br>22<br>22<br>22<br>22<br>23<br>23<br>23<br>23<br>23                                           |
| Fazer alterações ao seu percurso         Limpar percurso         Evitar bloqueio de estrada.         Calcular alternativa         Passar por.         Evitar parte do percurso         Recalcular percurso         Evitar um incidente ou minimizar atrasos         Definições         Alterar local de residência         Gerir Favoritos         Seguranca de condução                                                                                         | 20<br>20<br>20<br>20<br>20<br>20<br>20<br>20<br>20<br>21<br>21<br>21<br>22<br>22<br>22<br>22<br>22<br>23<br>23<br>23<br>23<br>23<br>23<br>23       |
| Fazer alterações ao seu percurso<br>Limpar percurso<br>Evitar bloqueio de estrada<br>Calcular alternativa<br>Passar por<br>Evitar parte do percurso<br>Evitar parte do percurso<br>Recalcular percurso<br>Evitar um incidente ou minimizar atrasos<br><b>Definições</b><br>Definições<br>Alterar local de residência<br>Gerir Favoritos<br>Segurança de condução<br>Vista de condução                                                                            | 20<br>20<br>20<br>20<br>20<br>20<br>20<br>20<br>20<br>21<br>21<br>21<br>22<br>22<br>22<br>22<br>22<br>22<br>22<br>23<br>23<br>23<br>23<br>23<br>23 |
| Fazer alterações ao seu percurso<br>Limpar percurso<br>Evitar bloqueio de estrada<br>Calcular alternativa<br>Passar por<br>Evitar parte do percurso<br>Evitar parte do percurso<br>Recalcular percurso<br>Evitar um incidente ou minimizar atrasos<br>Evitar um incidente ou minimizar atrasos<br>Definições<br>Definições<br>Alterar local de residência<br>Gerir Favoritos<br>Segurança de condução<br>Vista de condução<br>Vozes                              | 20<br>20<br>20<br>20<br>20<br>20<br>20<br>21<br>21<br>21<br>22<br>22<br>22<br>22<br>22<br>22<br>23<br>23<br>23<br>23<br>23<br>23<br>23             |
| Fazer alterações ao seu percurso<br>Limpar percurso<br>Evitar bloqueio de estrada<br>Calcular alternativa<br>Passar por<br>Evitar parte do percurso<br>Evitar percurso<br>Evitar um incidente ou minimizar atrasos<br><b>Definições</b><br>Definições<br>Alterar local de residência<br>Gerir Favoritos<br>Segurança de condução<br>Vista de condução<br>Vozes<br>Unidades de distância                                                                          | 20<br>20<br>20<br>20<br>20<br>20<br>20<br>20<br>20<br>21<br>21<br>21<br>22<br>22<br>22<br>22<br>22<br>22<br>23<br>23<br>23<br>23<br>23<br>23<br>23 |
| Fazer alterações ao seu percurso<br>Limpar percurso<br>Evitar bloqueio de estrada<br>Calcular alternativa<br>Passar por<br>Evitar parte do percurso<br>Evitar percurso<br>Evitar um incidente ou minimizar atrasos<br><b>Definições</b><br>Definições<br>Alterar local de residência<br>Gerir Favoritos<br>Segurança de condução<br>Vista de condução<br>Vozes<br>Unidades de distância<br>Cores do mapa                                                         | 20<br>20<br>20<br>20<br>20<br>20<br>20<br>20<br>20<br>20                                                                                           |
| Fazer alterações ao seu percurso<br>Limpar percurso<br>Evitar bloqueio de estrada<br>Calcular alternativa<br>Passar por<br>Evitar parte do percurso<br>Evitar percurso<br>Evitar um incidente ou minimizar atrasos<br><b>Definições</b><br>Definições<br>Alterar local de residência<br>Gerir Favoritos<br>Segurança de condução<br>Vista de condução<br>Vozes<br>Unidades de distância<br>Cores do mapa<br>Símbolo de automóvel                                 | 20<br>20<br>20<br>20<br>20<br>20<br>20<br>20<br>20<br>20                                                                                           |
| Fazer alterações ao seu percurso<br>Limpar percurso<br>Evitar bloqueio de estrada<br>Calcular alternativa<br>Passar por<br>Evitar parte do percurso<br>Recalcular percurso<br>Evitar um incidente ou minimizar atrasos<br><b>Definições</b><br>Definições<br>Alterar local de residência<br>Gerir Favoritos<br>Segurança de condução<br>Vista de condução<br>Vozes<br>Unidades de distância<br>Cores do mapa<br>Símbolo de automóvel<br>Planeamento de percursos | 20<br>20<br>20<br>20<br>20<br>20<br>20<br>20<br>20<br>20                                                                                           |

| Configurações avançadas                                  |    |
|----------------------------------------------------------|----|
| Serviços TomTom                                          |    |
| Acerca de                                                | 27 |
| Menu principal                                           | 29 |
| O Menu Principal                                         |    |
| Menu Conduzir até                                        |    |
| Regressar à Vista de condução                            |    |
| Ver mapa                                                 | 32 |
| Ver um mapa                                              |    |
| Selecionar itens num mapa                                | 32 |
| Pontos de Interesse (PIs)                                | 34 |
| Acerca de PIs                                            |    |
| Conduzir até um PI                                       |    |
| Localizar um PI no mapa                                  |    |
| Mostrar os PIs no mapa                                   |    |
| Selecionar os PIs a serem exibidos no mapa               |    |
| Favoritos                                                | 38 |
| Informações sobre os Favoritos                           |    |
| Criar um Favorito                                        |    |
| Utilizar um Favorito                                     |    |
| Mudar o nome de um Favorito                              |    |
|                                                          | 40 |
| Informações de trânsito                                  | 41 |
| Informações sobre o TomTom Traffic                       | 41 |
| Disponibilidade regional                                 | 41 |
| Utilizar as informações de trânsito                      |    |
| Ligação ao TomTom Traffic                                |    |
| Incidentes de trânsito                                   |    |
| Comprar um novo servico TomTom Traffic                   |    |
| Verificar o seu serviço TomTom                           |    |
| Renovar o seu serviço TomTom Traffic                     | 46 |
| Radares de trânsito                                      | 47 |
| Acerca dos Radares de trânsito                           |    |
| Disponibilidade regional                                 |    |
| Ligação a Radares de trânsito                            | 47 |
| Tipos de elementos de radares de trânsito e de segurança |    |
| Comunicar um radar de trânsito                           |    |
| Remover um radar de transito                             |    |
| Comprar um novo servico de Radares de trânsito           |    |
| Verificar o seu servico TomTom                           |    |
| Renovar o seu serviço de Radares de trânsito             |    |
|                                                          |    |

#### Zonas de perigo

|                                                                                                    | 51                         |
|----------------------------------------------------------------------------------------------------|----------------------------|
| Disponibilidade regional                                                                                                    |                            |
| Ligação às Zonas de perigo                                                                                                    |                            |
| Aviso de Zona de perigo                                                                                                    |                            |
| Comunicar uma zona de risco                                                                                                    |                            |
| Definições dos alertas de Zonas de perigo                                                                                               |                            |
| Comprar um novo serviço Zonas de perigo                                                                                                 |                            |
| Verificar o seu servico TomTom                                                                                                    |                            |
| Renovar o seu serviço Zonas de perigo                                                                                                   |                            |
|                                                                                                    |                            |
| Procurar com a Pesquisa local                                                                                                    | 54                         |
| Procurar com a Pesquisa local                                                                                                    | <b>54</b><br>54            |
| Procurar com a Pesquisa local<br>Informações sobre a Pesquisa local<br>Utilizar a Pesquisa local para procurar                          | <b>54</b><br>54<br>54      |
| Procurar com a Pesquisa local         Informações sobre a Pesquisa local         Utilizar a Pesquisa local para procurar         Adenda | 54<br>54<br>54<br>54<br>56 |

51

### **Primeiros passos**

#### **Iniciar TomTom App for Android**

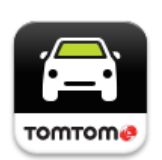

Toque neste botão do seu equipamento Android para iniciar a TomTom App.

#### TomTom

O idioma dos botões e menus da TomTom App é o mesmo que selecionou nas definições do equipamento Android. Se alterar o idioma, deverá reiniciar a TomTom App para ver o novo idioma.

TomTom App apresenta a Vista de condução.

Se iniciar a TomTom App e estiver disponível uma atualização de mapa, é-lhe perguntado se pretende <u>descarregar o novo mapa</u>.

#### Iniciar pela primeira vez

Ao iniciar a TomTom App pela primeira vez, são-lhe apresentados os seguintes ecrãs:

- Aviso legal Tem de ler e concordar com o Aviso legal para poder utilizar a TomTom App.
- Atualizações de mapas É-lhe perguntado se pretende <u>descarregar um novo mapa</u>. Toque em Descarregar para descarregar o mapa ou em Sair para sair da app.
- Descarregar vozes Se a sua app TomTom suportar vozes avançadas no seu idioma, é-lhe oferecida a opção de descarregar uma voz avançada.

#### Iniciar após uma reposição

Ao iniciar a TomTom App após uma reposição, são-lhe apresentados os seguintes ecrãs:

• Aviso legal - Tem de ler e concordar com o Aviso legal para poder utilizar a TomTom App.

#### Partilhar as suas informações

Ao utilizar um serviço TomTom LIVE como o Traffic ou uma Pesquisa local, solicitamos que partilhe informações sobre si e sobre o seu equipamento. Ao utilizar um serviço LIVE pela primeira vez, leia a informação detalhada referente à forma como cada serviço utiliza a sua informação. Toque em **Sim** para permitir a partilha de informações. Se não permitir a partilha de informações, o serviço não funcionará.

#### Atualizar a sua TomTom App for Android

Se tiver uma versão antiga da TomTom App no seu equipamento Android, necessita de atualizá-la para a versão mais recente da TomTom App antes de continuar a ler este manual.

Para descarregar e atualizar o seu equipamento Android com a versão mais recente da TomTom App, vá à loja Google Play.

#### Atualizações de mapas

Se iniciar a TomTom App e estiver disponível uma atualização de mapa, é-lhe perguntado se pretende descarregar o novo mapa. Toque em Descarregar o mapa.

**Importante**: os mapas são ficheiros grandes que demoram muito tempo a descarregar. Para evitar encargos de dados elevados, recomendamos que descarregue os mapas através de uma ligação WiFi.

Toque em **Ignorar versão** para continuar a utilizar o mapa antigo. Pode optar por descarregar a versão seguinte do mapa quando a mesma estiver disponível.

Toque em **Perguntar-me mais tarde** para ser informado da atualização de mapa da próxima vez que iniciar a TomTom App.

Quando o descarregamento estiver terminado toque em Iniciar a Navegação TomTom.

#### **Receção GPS**

Quando iniciar a TomTom App pela primeira vez, esta poderá necessitar de alguns minutos para determinar a sua posição GPS e exibir a sua localização atual no mapa. certifique-se de que tem o GPS ativado no seu equipamento.

Para garantir uma boa receção GPS, deve utilizar o seu equipamento em espaços abertos. Por vezes, grandes objetos, como edifícios altos, podem interferir com a receção.

**Importante**: a TomTom App só consegue dar-lhe instruções para o percurso quando tiver recebido dados de localização.

Se o seu equipamento estiver sem receção GPS, a TomTom App utiliza informações de posicionamento de redes WiFi ou de torres de telecomunicações da rede móvel. Estas informações servem para o planeamento de percursos e para determinar a sua localização aproximada.

### Planear um percurso

#### Planear um percurso

**Importante**: no interesse da segurança rodoviária e para reduzir as distrações enquanto conduz, deve sempre planear o percurso antes de iniciar a sua viagem.

Para planear um percurso com a TomTom App, faça o seguinte:

1. Toque no ecrã para abrir o Menu principal.

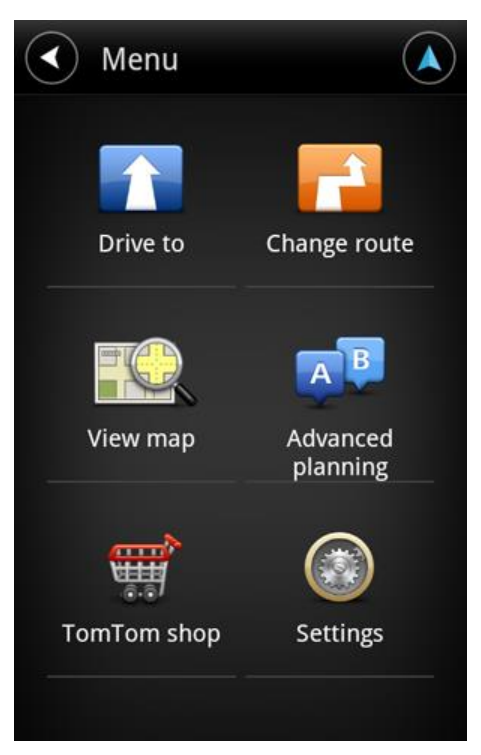

2. Toque em Conduzir até.

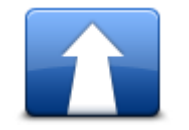

Sugestão: ao utilizar a TomTom App pela primeira vez, é-lhe solicitado que escolha um país.

3. Toque em Morada.

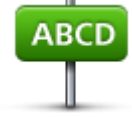

**Sugestão**: se pretender alterar o país, estado ou região, toque na bandeira antes de selecionar uma cidade.

4. Comece a escrever o nome da cidade para onde pretende ir.

À medida que escreve, aparecem os nomes das cidades que correspondem ao que já escreveu. Quando o destino pretendido aparecer na lista, toque no nome da cidade para a definir como destino.

**Sugestão**: também pode digitar o código postal do seu destino. Primeiro, selecione o país, em seguida, selecione o código postal da lista exibida para que seja apresentada uma lista de ruas com esse código postal.

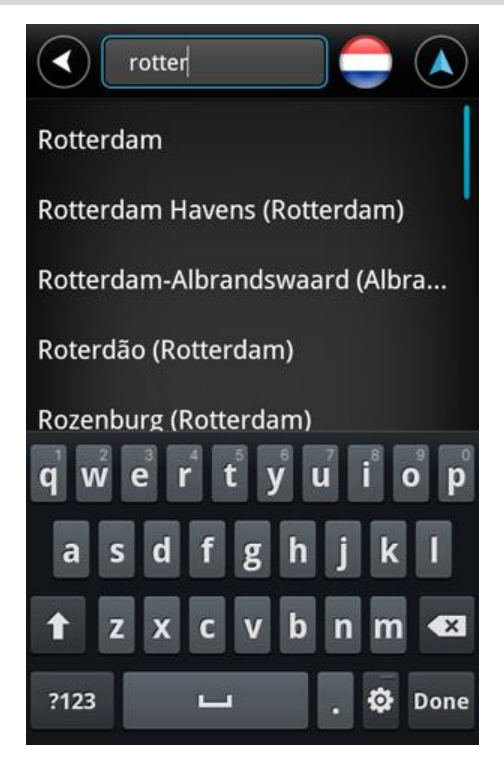

5. Comece a digitar o nome da rua.

Tal como acontece com os nomes dos locais, os nomes das ruas que correspondem ao que escreveu são exibidos. Quando o destino pretendido aparecer na lista, toque no nome da rua para a definir como destino.

Sugestão: oculte o teclado para ver mais resultados no ecrã.

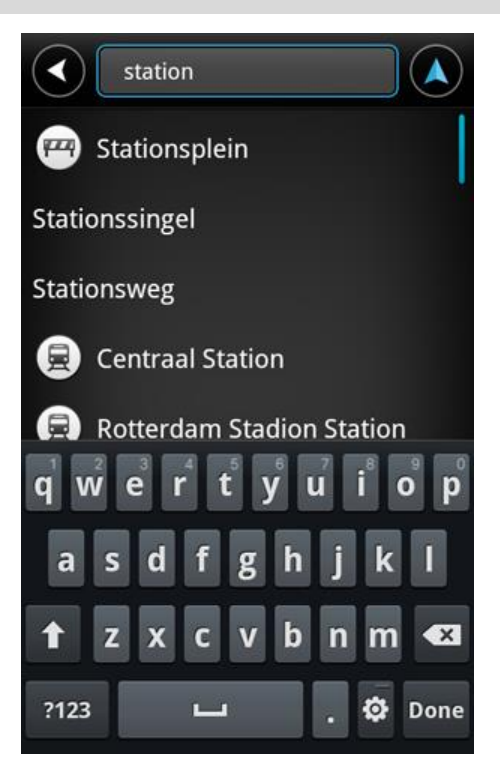

Insira o número de porta e depois toque em Seguinte.
 Poderá escolher também o ponto onde as duas ruas se entrecruzam tocando em Cruzamento.

Sugestão: Consoante o seu equipamento, poderá ter de ocultar o teclado para ver os botões Seguinte e Cruzamento.

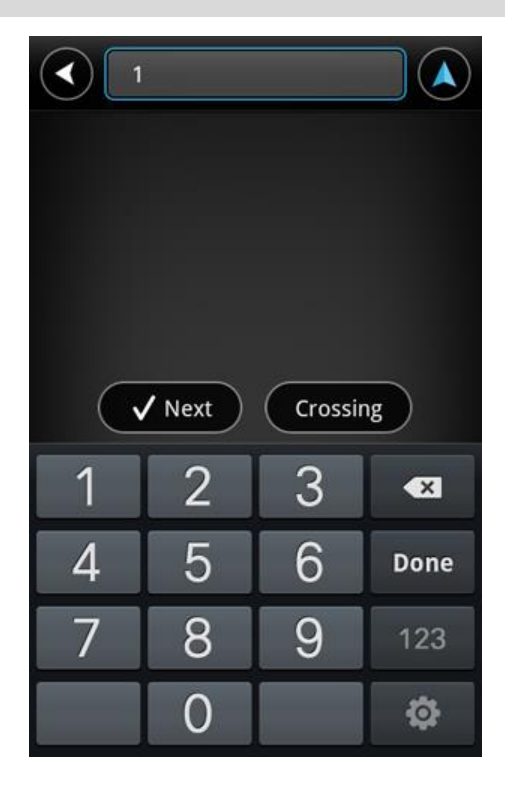

7. O destino é apresentado. Toque em **Selecionar** para aceitar o destino ou toque na seta para trás para alterar o destino.

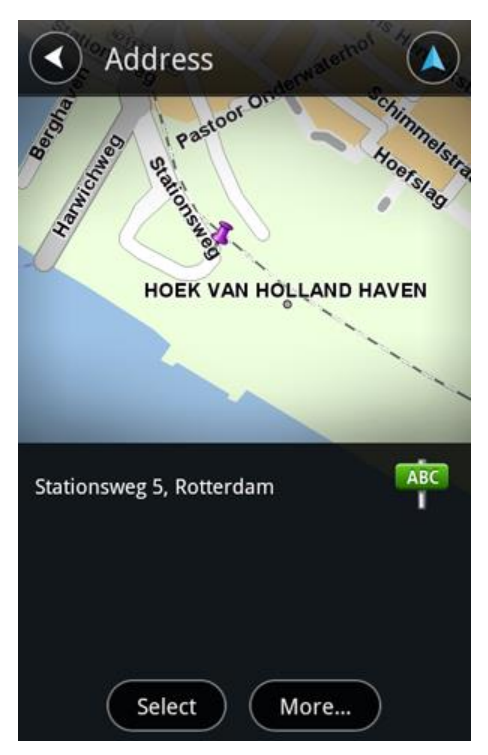

8. O percurso é calculado e apresentado.

O percurso mais rápido é o percurso planeado por predefinição. Pode alterar o tipo de percurso utilizado para o planeamento.

Se o IQ Routes estiver disponível no seu mapa, estas informações são utilizadas para planear o melhor percurso possível, tendo em conta as velocidades médias reais medidas em estrada.

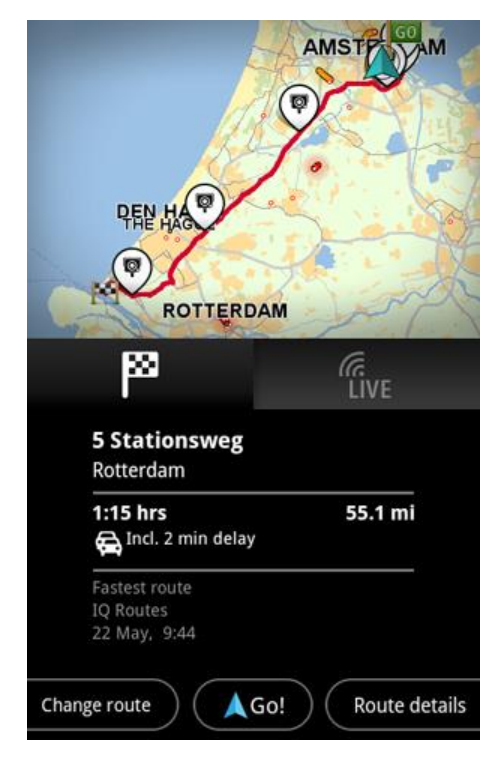

9. Toque em Navegar!

A TomTom App começa a guiá-lo até ao seu destino através de instruções de voz e indicações visuais no ecrã.

#### Resumo do percurso

Após planear um percurso, é exibido um resumo do mesmo.

O resumo do percurso mostra uma visão geral do seu percurso no mapa e o tempo de viagem previsto, incluindo atrasos causados por tráfego intenso. Se tiver o serviço TomTom Traffic, o tempo de viagem previsto inclui atrasos devidos a incidentes de trânsito no seu percurso.

Toque na bandeira para apresentar os detalhes do percurso. Se tiver o Traffic, toque no botão **LIVE** para apresentar o trânsito e os radares de trânsito no seu percurso.

|                                            | AMST              |
|--------------------------------------------|-------------------|
|                                            | 0                 |
| PER HAG                                    | 5-1               |
| ROTTERD                                    | AM                |
| ß                                          | (<br>LIVE         |
| 5 Stationsweg<br>Rotterdam                 |                   |
| <b>1:15 hrs</b><br>😭 Incl. 2 min delay     | 55.1 mi           |
| Fastest route<br>IQ Routes<br>22 May, 9:44 |                   |
| Change route                               | io! Route details |

Na parte inferior do ecrã de resumo são exibidas as seguintes opções:

- Toque em Alterar percurso para abrir o menu de alteração de percurso. Aqui pode adicionar paragens <u>Passar por</u> e alterar o seu percurso.
- Toque em Navegar! para iniciar as indicações de percurso.
- Toque em Detalhes do percurso para abrir o menu Informação do percurso.

Pode visualizar o resumo do percurso em qualquer altura tocando no painel de tempo de chegada no lado direito da <u>Vista de condução</u>.

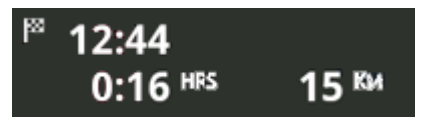

#### Informações do percurso

Toque no painel de tempo de chegada no lado direito da <u>Vista de condução</u> em qualquer altura para apresentar o ecrã de Informação do percurso.

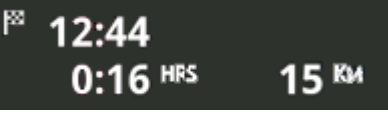

Toque em **Detalhes do percurso** no ecrã de Informações do percurso para apresentar o menu de Informações do percurso. São-lhe apresentadas as seguintes opções:

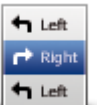

Toque neste botão para obter uma lista de todas as instruções de condução do percurso.

Mostrar instruções para o percurso

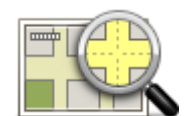

Toque neste botão para obter uma visão geral do percurso utilizando o Navegador do mapa.

#### Mostrar mapa do percurso

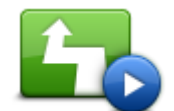

Toque em **Mostrar demonstração do percurso** para ver uma demonstração da viagem. Para parar uma demonstração toque no ecrã e, em seguida, toque em **Sim**.

#### Mostrar demonstração do percurso

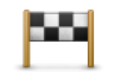

### Toque neste botão para pré-visualizar o seu destino. Toque em **Mais...** para apresentar mais informações acerca da localização, para procurar estacionamento nas proximidades ou para adicionar a localização aos seus Favoritos.

Mostrar destino

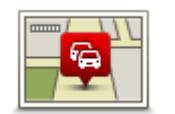

Mostrar trânsito no

percurso

Toque neste botão para ver os incidentes de trânsito no seu percurso. Toque nas setas da esquerda e da direita para navegar pelos incidentes. Toque em **Evitar** para planear um novo percurso evitando um incidente. Pode escolher o novo percurso ou voltar ao percurso anterior.

Esta funcionalidade apenas se encontra disponível se tiver o <u>TomTom</u> <u>Traffic</u>.

#### Outras opções Conduzir até

Quando toca em **Conduzir até** no Menu principal, pode selecionar o seu destino das seguintes formas:

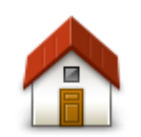

Toque neste botão para planear um percurso até ao seu local de residência.

Para definir o seu local de residência, toque em Alterar local de residência no menu Definições.

Residência

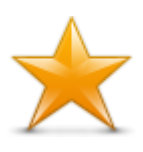

Toque neste botão para selecionar um Favorito como destino. Para adicionar um favorito, toque em **Gerir favoritos** no menu Definições.

Favorito

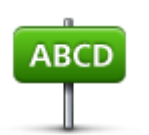

Toque neste botão para introduzir uma morada ou um código postal como o seu destino.

#### Morada

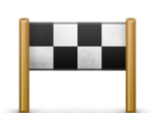

Toque neste botão para escolher o seu destino a partir da lista de locais recentemente usados como destino. Estes também incluem as paragens introduzidas em Passar por.

#### **Destino recente**

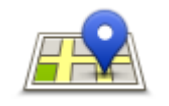

Toque neste botão para abrir o menu de pesquisa. Pode <u>pesquisar</u> perto da sua localização, numa cidade, perto do seu destino ou noutra localização e, em seguida, ir para a localização de um dos resultados de pesquisa.

#### Pesquisa local

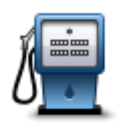

Toque neste botão para ir para um Ponto de interesse (PI).

#### Ponto de Interesse

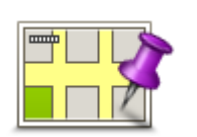

Toque neste botão para selecionar um ponto no mapa como destino com a ajuda do Navegador do mapa.

#### Ponto no mapa

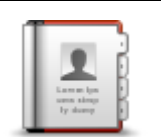

Toque neste botão para selecionar uma pessoa dos seus contactos. Só pode ir para o seu contacto quando o contacto tem endereço.

#### Contacto

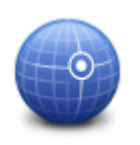

Toque neste botão para introduzir as coordenadas de uma localização no mapa como o seu destino.

#### Latitude Longitude

#### Utilizar os seus contactos

Pode selecionar uma morada a partir da lista de contactos do seu dispositivo e conduzir até esse destino. A morada tem de estar completa e na ordem correta. Pode abrir ou fechar a TomTom App ao selecionar a morada.

1. Abra a Lista de contactos do seu dispositivo e localize o contacto até ao qual pretende conduzir.

- Toque sem largar na morada do contacto.
   É apresentado o menu de Opções do dispositivo.
- 3. Selecione Mapear morada no menu de Opções.
- 4. Selecione a TomTom App para a área onde se encontra localizada a morada.
- 5. A TomTom App abre e o percurso é calculado e apresentado.

O percurso mais rápido é o percurso planeado por predefinição. Pode alterar o tipo de percurso utilizado para o planeamento.

Se o IQ Routes estiver disponível no seu mapa, estas informações são utilizadas para planear o melhor percurso possível, tendo em conta as velocidades médias reais medidas em estrada.

6. Toque em Navegar!

A TomTom App começa a guiá-lo até ao seu destino através de instruções de voz e indicações visuais no ecrã.

#### Alterar percurso

Assim que tiver planeado um percurso, poderá querer modificar pormenores do percurso sem alterar o destino. Pode pretender <u>alterar o percurso</u> devido a um ou vários dos seguintes motivos:

- Consegue ver um corte de estrada ou uma fila de trânsito mais à frente.
- Pretende passar por um determinado local para ir buscar alguém, parar para almoçar ou encher o depósito.
- Pretende evitar um cruzamento/entroncamento problemático ou uma rua estreita congestionada.

#### Planear antecipadamente um percurso

Pode utilizar a TomTom App para planear um percurso antecipadamente, selecionando o seu ponto de partida e o seu destino.

Pode utilizar o planeamento avançado de percursos para verificar um percurso ou o tempo que irá demorar.

Para planear um percurso antecipadamente, faça o seguinte:

- 1. Toque no ecrã para abrir o Menu principal.
- 2. Toque em Planeamento avançado.

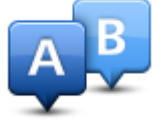

- 3. Selecione o ponto de partida para a sua viagem da mesma forma que selecionaria o destino.
- 4. Defina o destino da viagem.
- 5. Escolha o tipo de percurso que pretende planear.
  - Percurso mais rápido o percurso que demora menos tempo.
  - Ecopercurso o percurso mais eficiente em termos de consumo de combustível.
  - Percurso mais curto a distância mais curta entre as localizações que escolheu. Este pode não ser o percurso mais rápido, especialmente se o percurso mais curto passar por uma cidade ou localidade.
  - Evitar autoestradas um percurso que evita autoestradas.
  - Percurso pedestre um percurso concebido para fazer a viagem a pé.
  - Percurso de bicicleta um percurso concebido para fazer a viagem de bicicleta.
  - Velocidade limitada um percurso para um veículo que só pode circular até uma determinada velocidade. Tem de especificar qual o limite máximo de velocidade.
- 6. Selecione a data e a hora em que pretende iniciar a viagem que está a planear. Pode definir a hora em intervalos de 5 minutos.

A TomTom App utiliza o IQ Routes para calcular o melhor percurso possível nesse momento, utilizando as velocidades médias reais medidas em estrada. Desta forma, pode comparar o tempo de duração de uma viagem em diferentes horas do dia ou em diferentes dias da semana.

- 7. Toque em **Concluído**. A TomTom App planeia o percurso entre as duas localizações que selecionou.
- 8. Toque em **Navegar!** para voltar à Vista de condução.
- 9. Se pretender ver uma demonstração do seu percurso, toque em **Detalhes do percurso** no ecrã de resumo do Percurso e, em seguida, toque em **Apresentar demonstração do percurso**.

### Vista de condução

A Vista de condução

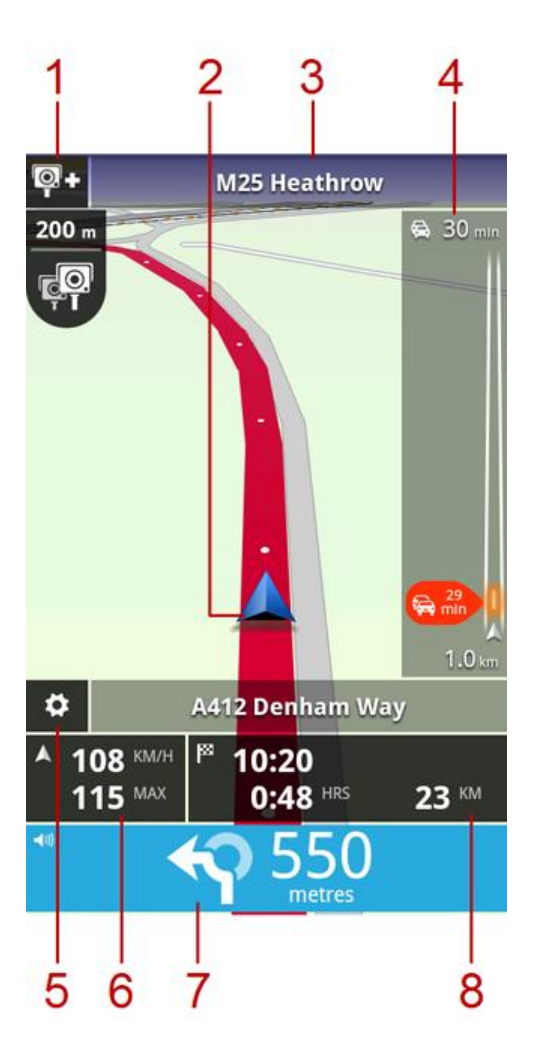

- Se tiver o serviço de Radares de trânsito TomTom, o botão Comunicar Radares de trânsito é apresentado aqui e as notificações de radares de trânsito são apresentadas abaixo.
   Em França, o serviço Radares de trânsito é conhecido como Zonas de perigo. O botão Comunicar Zona de risco é apresentado aqui e o alerta de zona de perigo é apresentado abaixo.
- 2. A sua posição atual.
- 3. O nome da rua que se segue no seu percurso.
- 4. Barra lateral de trânsito. Toque na barra lateral para ver informações ou incidentes de trânsito no seu percurso.

A barra lateral de trânsito apenas é apresentada se o seu dispositivo tiver o serviço <u>TomTom</u> <u>Traffic</u>. As informações de trânsito não estão disponíveis em todos os países ou regiões.

- 5. Toque neste botão para apresentar a barra de ferramentas de acesso rápido.
- 6. A sua velocidade atual e o limite de velocidade na sua localização atual, se conhecido. Se exceder o limite de velocidade esta área é apresentada a vermelho.
- 7. Instruções de condução para a estrada seguinte e a distância até à próxima viragem. Toque nesta área para abrir o controlo do volume e repetir a instrução anterior.

8. A distância restante da sua viagem, o tempo restante de viagem e a hora prevista de chegada. Toque nesta área para abrir o ecrã <u>resumo do percurso</u>.

#### Utilização na vista de condução

Quando planeia um novo percurso, é-lhe exibida a vista de condução, juntamente com informações detalhadas sobre a sua localização atual.

Toque no centro do ecrã em qualquer altura para abrir o Menu principal.

Faça zoom colocando dois dedos no ecrã e juntando-os e afastando-os.

#### Voltar à Vista de condução

Para voltar à Vista de condução, toque em qualquer altura na seta de retrocesso no canto superior direito do ecrã:

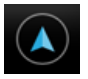

Para voltar ao ecrã anterior toque na seta de retrocesso na parte superior esquerda do ecrã:

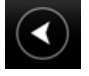

#### Ajustar o volume

Toque no painel de instruções de condução para apresentar o controlo de volume.

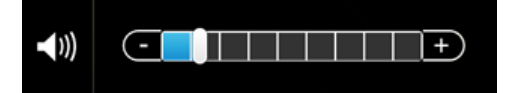

Desloque o cursor da esquerda para a direita para aumentar o volume da música e das instruções de voz ao mesmo tempo.

Desloque o cursor completamente para a esquerda para silenciar todos os sons da TomTom App. Quando o som é silenciado, o indicador silenciar o som é apresentado no painel de instruções de condução.

#### Barra de ferramentas de acesso rápido

Toque no botão de barra de ferramentas de acesso rápido para exibir as seguintes opções:

|   | Toque neste botão para utilizar um mapa 2D na vista de condução.<br>Se estiver a utilizar o mapa 2D, este botão muda para um símbolo 2D.<br>Toque novamente no botão para utilizar o mapa 3D. |
|---|----------------------------------------------------------------------------------------------------|
| • | Toque neste botão para desligar as instruções de voz. Deixará de ouvir<br>instruções de voz para o percurso, mas continuará a ouvir informações,<br>como informações de trânsito e avisos.    |
|   | Se a voz for silenciada, este botão muda para <b>Ativar voz</b> . Toque nova-<br>mente no botão para voltar a ativar as instruções de voz.                                                    |
|   | Quando as instruções de voz se encontram desativadas, o indicador de voz desativada é apresentado no painel de instruções de condução.                                                        |
|   |                                                                                                    |

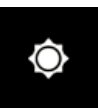

Toque neste botão para utilizar cores noturnas nos menus e mapas. Se estiver a utilizar as cores noturnas, este botão muda para um símbolo de lua. Toque novamente neste botão para repor as cores diurnas.

#### Definições do mapa

Pode <u>alterar a aparência e o funcionamento do mapa</u> enquanto conduz, bem como as funções exibidas no mapa.

# Tecnologia avançada de indicação de faixa de rodagem

Acerca da Tecnologia avançada de indicação de faixa de rodagem

A TomTom App ajuda-o a preparar-se para as saídas e nós de autoestrada ao mostrar-lhe a faixa que deverá utilizar.

**Nota**: a Tecnologia avançada de indicação de faixa não está disponível para todos os nós ou em todos os países.

No caso de alguns nós e saídas, será apresentada uma imagem que mostra a faixa que deverá utilizar. Para desativar as imagens, desative a opção **Mostrar indicação de faixa** no menu Definições avançadas.

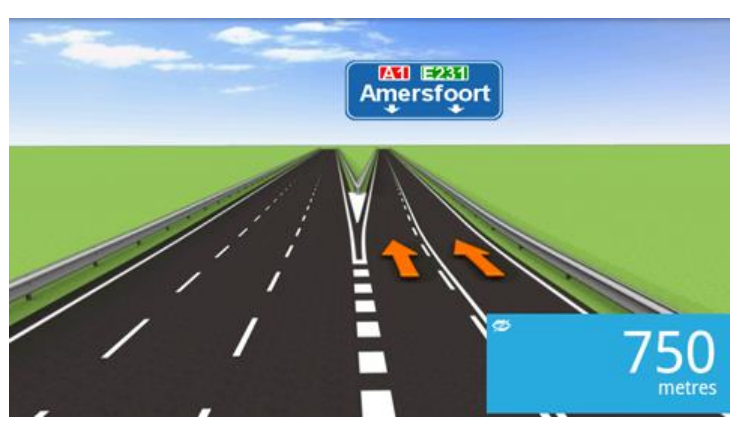

Em relação aos outros nós e saídas, a TomTom App mostra a faixa que deverá utilizar no painel de instruções de condução.

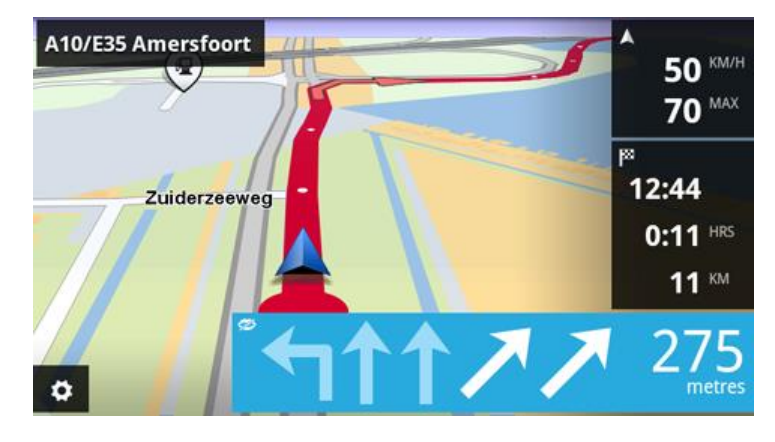

### Alterar o percurso

#### Fazer alterações ao seu percurso

Pode alterar o percurso através das opções de percurso.

| Pc •             | <ul> <li>Pode abrir as opções de percurso da seguinte forma:</li> <li>Toque em Alterar percurso no Menu principal.</li> </ul>                                                   |
|------------------|----------------------------------------------------------------------------------------------------|
| Alterar percurso | <b>Dica</b> : a opção <b>Alterar percurso</b> só está disponível quando planeou um percurso.                                                                                    |
|                  | <ul> <li>Toque em Alterar percurso no ecrã Resumo do percurso depois de<br/>planear um percurso.</li> </ul>                                                                     |
|                  | <ul> <li>Toque no painel de distância do lado direito da Vista de condução para<br/>abrir o ecrã de Resumo do percurso e, em seguida, toque em Alterar<br/>percurso.</li> </ul> |

#### Limpar percurso

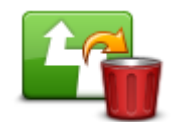

Toque neste botão para limpar o percurso atualmente planeado.

#### Limpar percurso

#### Evitar bloqueio de estrada

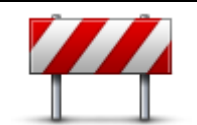

Evitar bloqueio de estrada

Toque neste botão caso detete uma estrada bloqueada ou congestionamento de trânsito mais à frente. Depois tem de escolher que parte do seu percurso pretende evitar.

Escolha uma das diferentes opções disponíveis. O TomTom App recalcula o seu percurso evitando a secção do percurso cuja distância selecionou.

Não se esqueça que, uma vez calculado um novo percurso, pode ter de sair rapidamente da estrada em que se encontra.

Se o bloqueio de estrada desaparecer repentinamente, toque em **Recalcular percurso** para regressar ao percurso original.

#### **Calcular alternativa**

| Exc                                | cluindo as estradas próximas da sua posição atual e do seu destino, é culado um novo percurso com estradas totalmente diferentes para                                                                                                    |
|------------------------------------|----------------------------------------------------------------------------------------------------|
| Calcular alternati-                | egar ao seu destino. Esta é uma maneira fácil de planear um percurso<br>erente para o mesmo destino.                                                                                                    |
| va A T<br>loc:<br>Per<br>ant<br>Se | omTom App irá procurar outro percurso até ao destino a partir da sua<br>alização atual. Quando um percurso tiver sido calculado, pode tocar em<br>rcurso alternativo para utilizar o novo percurso ou tocar em <b>Percurso</b><br>terior para utilizar o percurso original.<br>decidir mais tarde que prefere utilizar o percurso original, utilize <b>Recal</b> - |

| Passar por                      |                                                                                                    |
|---------------------------------|----------------------------------------------------------------------------------------------------|
| -3                              | Toque neste botão para alterar o seu percurso, de modo a passar numa determinada localização para, por exemplo, ir buscar alguém. Pode adicionar até quatro paragens adicionais durante o percurso.                                                                                         |
| Passar por                      | Antes de Introduzir uma paragem, o menu <b>Passar por</b> abre-se.                                                                                                    |
|                                 | Quando ja tiver introduzido uma paragem, a lista de paragens e apresen-<br>tada. Toque em <b>Adicionar</b> para abrir o menu <b>Passar por</b>                                                                                                    |
|                                 | Selecione a paragem tal como faz para selecionar um destino. Isto significa<br>que pode selecionar entre as mesmas opções que lhe são oferecidas<br>quando escolhe um destino, como, por exemplo, <b>Morada</b> , <b>Favorito</b> , <b>Ponto<br/>de Interesse</b> ou <b>Ponto no Mapa</b> . |
|                                 | Após adicionar uma paragem, a mesma é apresentada na lista Passar por.                                                                                                    |
|                                 | Se pretender alterar uma paragem, toque na paragem para abrir o ecrã de informações, o qual apresenta as seguintes opções:                                                                                                    |
|                                 | Toque neste botão para mover a paragem para cima na lista.                                                                                                    |
| Deslocar para cima              |                                                                                                    |
|                                 | Toque neste botão para mover a paragem para baixo na lista.                                                                                                    |
| Deslocar para<br>baixo          |                                                                                                    |
|                                 | Ative a notificação para ouvir uma mensagem de voz a informá-lo de que está perto da paragem.                                                                                                    |
| Ativar/Desativar<br>notificação |                                                                                                    |
| <u> </u>                        | Toque neste botão para eliminar a paragem.                                                                                                    |
|                                 | Após adicionar paragens a Passar por, toque no botão <b>Concluído</b> na parte superior do ecrã Passar por. A TomTom App calcula um novo percurso para chegar ao seu destino, passando pelas paragens que escolheu. Aparece uma bandeira na vista de condução em cada uma das paragens      |
| Eliminar                        | introduzidas em Passar por. Ao contrário do que acontece no destino final,<br>a TomTom App apenas emite um alerta de som quando chega a uma<br>paragem introduzida em Passar por.                                                                                                    |
| Toque em <b>Concluído</b>       | A TomTom App calcula um novo percurso para chegar ao seu destino, pas-                                                                                                    |

Toque em **Concluído**. A TomTom App calcula um novo percurso para chegar ao seu destino, passando pelas paragens que escolheu. Toque em **Navegar!** para começar a conduzir. É apresentada uma bandeira na Vista de condução em cada uma das suas paragens Passar por e ouve uma mensagem de voz informando-o de que está perto da paragem.

#### Evitar parte do percurso

| X          |
|------------|
| - Distance |
| r Right    |

Toque neste botão para evitar parte do percurso. Use este botão se detetar que o percurso inclui uma estrada ou entroncamento que não gosta ou que é conhecido pelos problemas de trânsito.

Evitar parte do percurso

De seguida, escolha a estrada a evitar a partir da lista de estradas no seu percurso.

#### **Recalcular percurso**

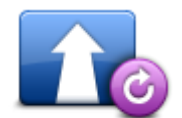

Toque neste botão para recalcular o percurso através das suas definições atuais de percurso e do Traffic.

Recalcular percurso

#### Evitar um incidente ou minimizar atrasos

Pode evitar um incidente de trânsito ou minimizar um atraso recalculando o seu percurso com base nas informações de trânsito mais recentes. Estas funcionalidades apenas se encontram disponíveis se tiver o <u>TomTom Traffic</u>.

Toque na área do Traffic na Vista de condução para apresentar o ecrã de resumo de Atraso no percurso.

Para evitar um incidente de trânsito toque em **Evitar**. É calculado um percurso que evita o incidente. Pode escolher o novo percurso ou voltar ao percurso anterior.

Toque em **Minimizar atrasos** para planear novamente o seu percurso com base nas informações de trânsito mais recentes. Pode escolher o novo percurso ou voltar ao percurso anterior.

### Definições

#### Definições

Para alterar a aparência e o funcionamento da TomTom App, toque em Definições no Menu principal.

#### Alterar local de residência

| Alterar local de residência | <ul> <li>Toque neste botão para definir ou alterar o seu local de residência. Selecione a morada do seu local de residência tal como faz para selecionar um destino.</li> <li>O seu local de residência pode ser qualquer local que visita com frequência, como, por exemplo, o seu escritório. Esta função proporciona uma forma fácil de obter instruções de navegação para essa localização, tocando no botão <b>Residência</b> no menu <b>Conduzir até</b>.</li> </ul> |
|-----------------------------|----------------------------------------------------------------------------------------------------|
| Gerir Favoritos             |                                                                                                    |

#### C

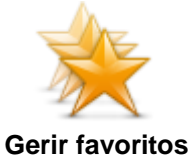

Toque neste botão para ir para os Favoritos, onde poderá adicionar, editar e eliminar os seus Favoritos.

Na TomTom App sem a Loja TomTom, encontra este botão no menu Principal.

#### Segurança de condução

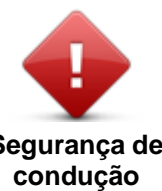

Toque neste botão para definir os seguintes avisos para locais no seu percurso.

### Segurança de

Aviso para escolas e locais de culto - Ajuste esta definição para avisá-lo quando se aproxima de locais de culto, escolas, liceus ou universidades. O aviso não é emitido se estiver a circular numa autoestrada ou entre as 20h e as 6h. São apresentados os seguintes ícones na Vista de condução:

| 200 m | Condução perto de um local de culto. |
|-------|--------------------------------------|
| 200 m | Condução perto de uma escola.        |

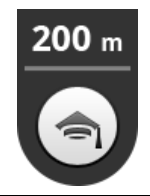

Condução perto de um liceu ou universidade.

 Aviso ao conduzir acima do limite de velocidade - Ajuste esta definição para avisá-lo quando se encontra a conduzir acima do limite de velocidade.

Pode selecionar um som de alerta para cada aviso.

#### Vista de condução

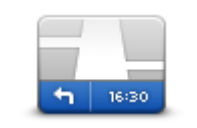

Toque neste botão para definir as informações que são exibidas no mapa na vista de condução. Encontram-se disponíveis as seguintes opções:

#### Vista de condução

#### Mostrar ponto de interesse

Esta definição permite-lhe selecionar os PIs que são apresentados no mapa. Toque em **Seguinte** para optar entre selecionar os PIs em vistas de condução e mapas 2D e 3D.

#### Rotação de mapas 2D

Pode optar por fixar o mapa 2D no lugar com o norte no topo do ecrã ou rodar o mapa 2D para que a sua direção atual esteja sempre no topo do ecrã.

#### Mostrar nomes de ruas no mapa

Quando ativar esta opção, os nomes das ruas são exibidos no mapa.

#### Mostrar nome da rua seguinte

Quando esta definição se encontra ativada, é apresentado o próximo nome ou número da rua do seu percurso na Vista de condução.

#### Mostrar nome da rua atual

Quando esta definição se encontra ativada, é apresentado o atual nome ou número da rua do seu percurso na Vista de condução.

#### Zoom automático nos modos 2D e 3D

O Zoom automático ajusta automaticamente a área do mapa e o nível de detalhe apresentados na vista de condução. Desligue o Zoom automático para controlar manualmente a utilização do zoom na vista de condução.

Vozes

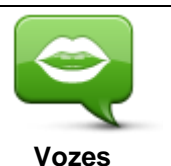

Toque nesta opção para selecionar a voz utilizada nas instruções. Pode escolher entre três tipos diferentes de vozes.

Seleção de voz

Toque numa voz para selecioná-la. Quando escolhe uma voz, é reproduzida uma amostra da mesma. Uma voz básica lê as instruções de condução, mas não lê os nomes de ruas, números de estradas ou sinais.

Uma Voz avançada fornece instruções de condução e pronuncia nomes de ruas, sinais e mensagens de estado. Só pode utilizar uma Voz avançada no mesmo idioma que o utilizado pelo seu equipamento. Deverá selecionar uma voz avançada para poder selecionar as seguintes opções:

- Ler números de estradas
- Ler nomes de ruas
- Ler nomes de ruas no estrangeiro em voz alta
- Ler informação de trânsito

#### Unidades de distância

Toque neste botão para selecionar se pretende utilizar Quilómetros ou Milhas para todas as distâncias e velocidades.

Unidades de distância

#### Cores do mapa

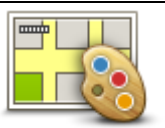

Toque neste botão para alterar as cores do mapa.

#### Cores do mapa

Toque em **Alterar cores diurnas** para selecionar um esquema de cores diurnas composto por cores claras.

Toque em **Alterar cores noturnas** para selecionar um esquema de cores noturnas composto por cores mais escuras.

A **Mudança automática** muda automaticamente entre cores diurnas e noturnas consoante a hora do dia.

#### Símbolo de automóvel

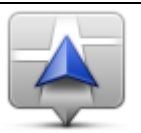

Toque no **Símbolo de automóvel** para selecionar o símbolo do automóvel que mostra a sua localização atual na vista de condução.

Símbolo de automóvel

#### Planeamento de percursos

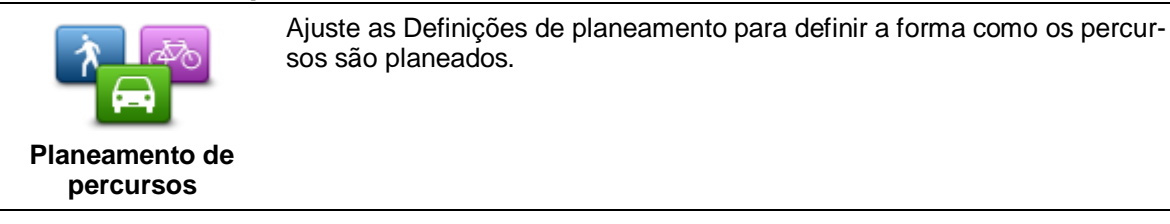

#### Tipo de percurso

Ajuste esta opção para definir o tipo de percurso que será utilizado ao planear um percurso.

Pode selecionar os seguintes tipos de percurso:

- **Perguntar-me sempre** se selecionar esta opção, o equipamento pede-lhe sempre para escolher o tipo de percurso que deve ser planeado.
- Mais rápido o percurso mais rápido até ao destino.
- Percurso mais curto o percurso mais curto até ao seu destino. Este poderá demorar mais que o percurso mais rápido.
- Ecopercurso planeia sempre o percurso mais eficiente em termos de consumo de combustível.
- Percurso pedestre este tipo de percurso é otimizado para ser feito a pé.
- Percurso de bicicleta este tipo de percurso é otimizado para bicicletas.
- Evitar autoestradas este tipo de percurso evita todas as autoestradas.
- Velocidade limitada se selecionar este tipo de percurso, tem de inserir um limite máximo de velocidade para o seu veículo. O percurso é planeado tendo em conta esta restrição.

Ao planear um novo percurso, poderá definir como será tratado cada um dos seguintes tipos de estrada:

- Estradas com portagem
- Travessias de ferry
- Faixas de veículos partilhados
- Estradas sem pavimento

Pode definir as seguintes ações a tomar para cada tipo de estrada:

- Perguntar quando um percurso é planeado, tem de escolher como quer lidar com estas estradas quando surgem no seu percurso.
- Sempre o tipo de estrada é sempre evitado automaticamente.
- Nunca o tipo de estrada nunca é evitado automaticamente.

#### **Configurações avançadas**

Toque em Definições avançadas para ajustar as seguintes definições:

Configurações avançadas

#### Mostrar imagens de indicação de faixa

Ajuste esta definição para ativar e desativar as imagens das faixas.

As imagens das faixas ajudam-no a preparar-se para as saídas e nós de autoestrada ao mostrar-lhe a faixa que deverá utilizar.

Nota: a indicação de faixa está disponível apenas quando o seu dispositivo se encontra na vertical.

#### Planear IQ Routes

Ajuste esta definição para ativar e desativar o IQ Routes.

O IQ Routes é utilizado quando planeia um percurso. O seu percurso é calculado com base nas informações sobre as velocidades médias reais medidas em estrada, pelo que o seu percurso poderá ser diferente dependendo da hora e do dia da semana.

**Nota**: as informações do IQ Routes não se encontram disponíveis para todas as regiões. Para obter mais informações sobre o IQ Routes, vá a <u>tomtom.com/igroutes</u>.

#### Ocultar automaticamente resumo do percurso após 10 segundos

Ative esta definição para fechar automaticamente o ecrã de resumo do percurso após 10 segundos.

#### Mostrar pré-visualizações de localização

Ative esta definição para apresentar uma pré-visualização da localização do seu destino antes de passar para o ecrã de resumo do percurso.

#### Serviços TomTom

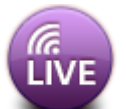

Toque neste botão para definir as opções para os serviços TomTom.

#### Serviços TomTom

#### Serviços de dados

Ajuste esta definição para ativar e desativar os serviços <u>Traffic</u> e <u>Radares de trânsito</u> ou <u>Zonas de</u> <u>perigo</u>.

Os incidentes do Traffic são exibidos na barra lateral de trânsito e no ecrã Navegar mapa, sendo tidos em conta os atrasos no trânsito ao planear um novo percurso.

Os serviços Radares de trânsito e Zonas de perigo da TomTom atualizam as localizações e limites de velocidade de radares fixos ou zonas de perigo, e oferecem atualizações em tempo real para radares móveis ou localizações de zonas de risco.

#### Partilha de informações

Ajuste esta definição para ativar e desativar a Partilha de informações. Desligar a partilha de informações garante-lhe uma maior privacidade, mas não lhe será possível utilizar serviços que necessitem a partilha dos seus dados. Após ativar a partilha de informações deverá ler e concordar com o Aviso legal para poder utilizar os serviços TomTom.

#### Botão Comunicar Radares de trânsito/Zonas de risco

Ajuste esta definição para exibir ou ocultar o botão Comunicar Radares de trânsito ou Zonas de risco na Vista de condução.

#### Alertas de radares de trânsito

Toque nesta definição para selecionar os <u>radares de trânsito e elementos de segurança</u> sobre os quais pretende ser avisado no seu percurso.

Nota: esta definição não é utilizada nas zonas de perigo.

#### Som de alerta

Esta definição permite-lhe escolher o som para os avisos de Radares de trânsito ou Zonas de perigo.

#### Mudança automática se for encontrado um percurso mais rápido

Ajuste esta definição para selecionar a ação a tomar se for encontrado um percurso mais rápido. Pode selecionar que lhe seja perguntado o percurso a tomar, tomar sempre o percurso mais rápido ou nunca tomar o percurso mais rápido.

#### Acerca de

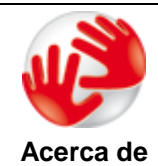

Toque em **Acerca de** para obter informações sobre a versão da aplicação e dos mapas, bem como detalhes acerca de licenças, direitos de autor, partilha de informações e informações legais.

#### Procurar atualizações

Toque neste botão para verificar a existência de atualizações de mapas para a TomTom App.

#### Repor predefinições

Toque neste botão para repor as predefinições da TomTom App. Perde as suas definições e localizações guardadas. Caso tenha adquirido os serviços TomTom, tem de iniciar sessão na loja TomTom para iniciar novamente esses serviços.

### Menu principal

#### **O Menu Principal**

Quando inicia a TomTom App sem ter planeado anteriormente um percurso, é exibido o Menu principal.

Para abrir o Menu principal a partir da vista de condução, toque no ecrã.

O Menu principal tem os seguintes botões disponíveis:

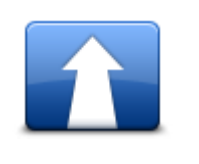

Toque neste botão para começar a planear um percurso.

#### Conduzir até

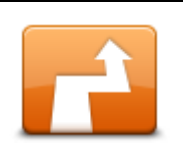

Toque neste botão para alterar o seu percurso ou limpar o seu percurso. **Nota**: este botão só se encontra ativo se já tiver um percurso planeado.

#### Alterar percurso

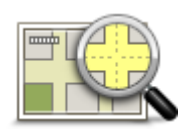

Toque neste botão para navegar no mapa tal como faria num mapa em papel tradicional.

#### Ver mapa

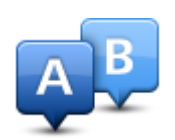

Toque neste botão para planear antecipadamente um percurso, selecionando o ponto de partida e o destino.

#### Planeamento avançado

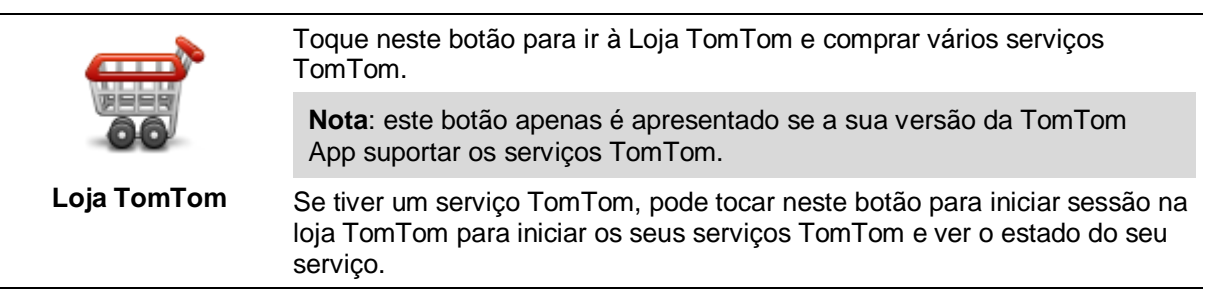

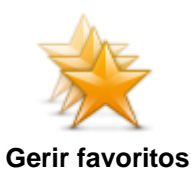

Toque neste botão para ir para os <u>Favoritos</u>, onde poderá adicionar, editar e eliminar os seus Favoritos.

**Nota**: este botão apenas é apresentado no Menu principal se a sua versão da TomTom App não suportar serviços TomTom. Se tiver serviços TomTom, pode ver este botão no menu <u>Definições</u>.

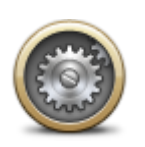

Toque neste botão para alterar o funcionamento da TomTom App.

#### Configurações

#### Menu Conduzir até

Quando toca em **Conduzir até** no Menu principal, pode selecionar o seu destino das seguintes formas:

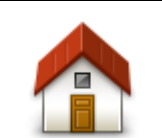

Toque neste botão para planear um percurso até ao seu local de residência.

Para definir o seu local de residência, toque em Alterar local de residência no menu Definições.

#### Residência

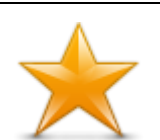

Toque neste botão para selecionar um Favorito como destino. Para adicionar um favorito, toque em **Gerir favoritos** no menu Definições.

Favorito

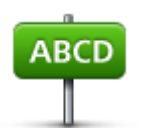

Toque neste botão para introduzir uma morada ou um código postal como o seu destino.

#### Morada

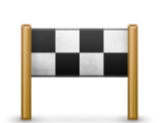

Toque neste botão para escolher o seu destino a partir da lista de locais recentemente usados como destino. Estes também incluem as paragens introduzidas em Passar por.

#### Destino recente

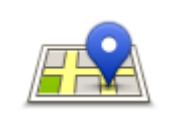

Toque neste botão para abrir o menu de pesquisa. Pode <u>pesquisar</u> perto da sua localização, numa cidade, perto do seu destino ou noutra localização e, em seguida, ir para a localização de um dos resultados de pesquisa.

Pesquisa local

Toque neste botão para ir para um Ponto de interesse (PI).

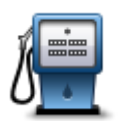

#### Ponto de Interesse

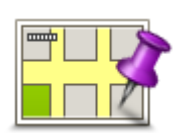

Toque neste botão para selecionar um ponto no mapa como destino com a ajuda do Navegador do mapa.

#### Ponto no mapa

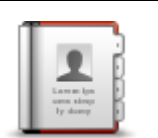

Toque neste botão para selecionar uma pessoa dos seus contactos. Só pode ir para o seu contacto quando o contacto tem endereço.

#### Contacto

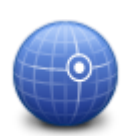

Toque neste botão para introduzir as coordenadas de uma localização no mapa como o seu destino.

#### Latitude Longitude

#### Regressar à Vista de condução

Muitos menus e ecrãs possuem um botão de acesso rápido para regressar à <u>Vista de condução</u> sem ter de andar para trás nos menus. O botão é exibido no canto superior direito do ecrã.

### Ver mapa

#### Ver um mapa

Toque em **Ver mapa** no Menu principal para abrir o navegador do mapa. Com o visualizador do mapa, pode ver o mapa tal como faz num mapa de papel tradicional.

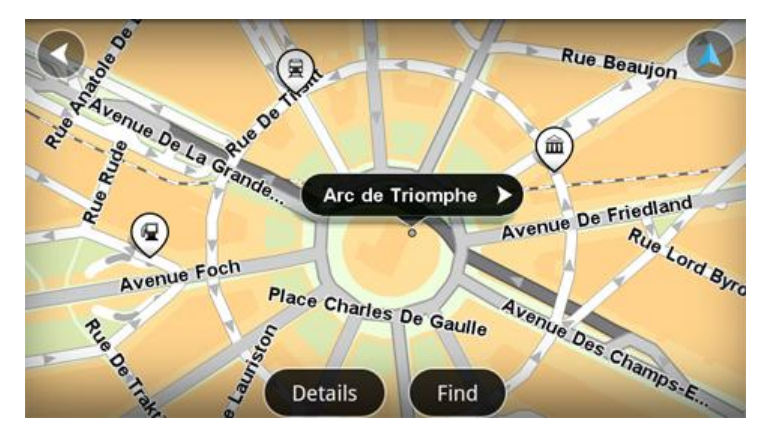

Pode deslocar-se pelo mapa utilizando o dedo para arrastá-lo pelo ecrã.

Faça mais e menos zoom juntando e afastando os dedos no ecrã. Também pode ampliar tocando no ecrã duas vezes com um dedo.

Toque em Detalhes para selecionar o que apresentar no mapa:

- Informações de trânsito quando tem Traffic, isto apresenta atrasos de trânsito na área.
- Nomes apresenta a rua e outros nomes.
- Pontos de Interesse (PIs) apresenta os pontos de interesse.
- Favoritos apresenta os seus favoritos.
- Imagens de satélite apresenta uma imagem de satélite quando faz menos zoom em vez de um mapa de ruas.

Pode selecionar e procurar uma localização no mapa e, em seguida, conduzir para essa localização.

#### Selecionar itens num mapa

Pode selecionar uma localização no mapa das seguintes formas:

- Toque no mapa para posicionar o cursor na localização em que toca.
- Toque num PI no mapa.
- Toque em Localizar e procure uma localização no mapa. Selecione a localização tal como faz para selecionar um destino. Isto significa que pode selecionar entre as mesmas opções que lhe são oferecidas quando escolhe um destino, como, por exemplo, Morada, Favorito, Ponto de Interesse ou Ponto no Mapa.

Os detalhes de uma localização são apresentados juntamente com uma seta.

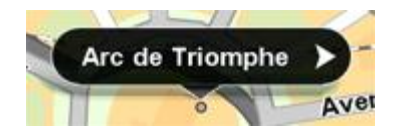

Toque na localização para utilizar a posição do cursor. Pode escolher entre as seguintes opções:

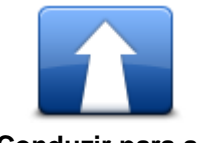

Toque neste botão para planear um percurso do local onde se encontra até à posição do cursor.

| Conduzir para ali              |                                                                                                    |
|--------------------------------|----------------------------------------------------------------------------------------------------|
|                                | Toque neste botão para passar pela posição do cursor durante o percurso<br>atualmente planeado. Esta opção só se encontra ativa se já tiver um<br>percurso planeado.                                                               |
| Passar por                     |                                                                                                    |
| Adicionar aos<br>favoritos     | Toque neste botão para adicionar a posição do cursor como Favorito. Pode escolher atribuir um nome ao favorito ou pode utilizar o nome sugerido.                                                                                   |
|                                | Toque neste botão para procurar PIs perto da localização.                                                                                                    |
| Localizar PI<br>próximo        |                                                                                                    |
| •                              | Toque neste botão para deslocar o mapa de modo a posicionar o cursor no centro do ecrã. O mapa é ampliado na posição do cursor.                                                                                                    |
| Centrar no mapa                |                                                                                                    |
|                                | Apresenta as informações da localização selecionada. Toque em <b>Mais</b><br>para apresentar mais informações acerca do PI, para procurar estaciona-<br>mento nas proximidades ou para adicionar a localização aos seus favoritos. |
| Ver detalhes de<br>localização |                                                                                                    |

### **Pontos de Interesse (PIs)**

#### Acerca de Pls

Os Pontos de Interesse ou PIs são locais úteis no mapa.

Eis alguns exemplos:

- Restaurantes
- Hotéis
- Museus
- Garagens de estacionamento
- Bombas de gasolina

Existem vários locais onde pode utilizar PIs na TomTom App:

- Selecionar um PI como destino ao planear um percurso.
- Telefonar a um PI a partir do navegador do mapa.
- Ao selecionar os PIs a serem exibidos no mapa.

#### Conduzir até um Pl

Pode selecionar um PI como destino ou como localização Passar por.

A seleção do PI para onde pretende telefonar ou conduzir é efetuada da seguinte forma:

- 1. Toque no ecrã para mostrar o Menu principal.
- 2. Se pretende ir para um PI, toque em Conduzir até e, em seguida, toque em Ponto de Interesse.
- 3. Se já tiver planeado um percurso e pretender adicionar um PI como uma localização Passar por, toque em Alterar percurso no ecrã Resumo do percurso. Toque em Passar por... e, em seguida, toque em Ponto de interesse.
- 4. Restrinja a sua escolha de PIs selecionando a área onde se encontra o PI. Encontram-se disponíveis as seguintes opções:

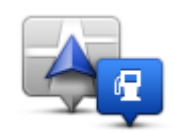

Toque neste botão para escolher de entre uma lista de PIs próximos da sua localização atual.

#### PI perto de si

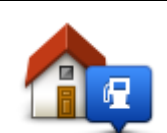

Toque neste botão para escolher um PI próximo do local da sua residência.

Pl perto da residência

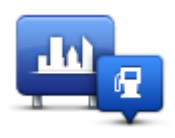

Toque neste botão para localizar um PI numa determinada cidade ou localidade.

PI na cidade

As seguintes opções encontram-se disponíveis quando já tem um percurso planeado:

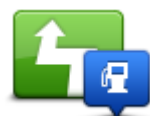

Toque neste botão para localizar um PI ao longo do percurso planeado.

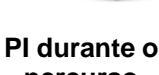

percurso

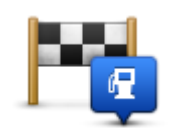

Toque neste botão para localizar um PI perto do destino planeado.

#### PI perto do destino

- 5. Se escolheu **PI na cidade**, digite o nome da localidade que pretende visitar e selecione-a quando esta surgir na lista.
- 6. Selecione a categoria do Pl.

Toque em **Procurar PI** para procurar um PI pelo nome. A pesquisa é feita a todas as categorias de PIs.

Toque na categoria de PI, caso esta lhe seja apresentada.

Toque em **Outras categorias** para escolher a partir da lista completa de categorias. Selecione a categoria na lista.

7. A partir da lista de PIs exibida, selecione o PI para onde quer navegar.

A lista abaixo explica as distâncias enumeradas a seguir a cada PI:

- PI perto de si Distância a partir da sua localização atual
- Pl na cidade Distância a partir do centro da cidade
- PI perto da residência Distância a partir do seu local de residência
- PI durante o percurso Distância a partir da sua localização atual
- Pl perto do destino Distância a partir do seu destino.

Se tiver um percurso planeado, cada PI surgirá também com um símbolo ao lado:

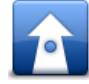

PI está no seu percurso

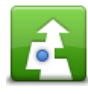

PI está perto do seu percurso

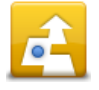

Pl está relativamente perto do seu percurso

Após selecionar um PI, é apresentada informação detalhada como o número de telefone e uma breve descrição.

- 8. Toque em Concluído para confirmar que quer planear um percurso para este PI.
- 9. Toque em Navegar!

A TomTom App começa a guiá-lo até ao seu destino através de instruções de voz e indicações visuais no ecrã.

#### Localizar um PI no mapa

Pode localizar um PI utilizando o Navegador do mapa. De seguida, contacte o PI ou vá até ele.

- 1. Toque no ecrã para mostrar o Menu principal.
- 2. Toque em Ver mapa.

Certifique-se de que os **Pontos de Interesse** estão selecionados na página de **Detalhes**. Também pode <u>selecionar que Pls</u> exibir no mapa.

3. Localize um PI no mapa.

Pode tocar em **Localizar** e, em seguida, **Ponto de interesse** para encontrar PIs ao longo do seu percurso ou numa cidade, e ampliar e mover o mapa.

4. Selecione um símbolo de PI e, de seguida, toque no painel com o nome do PI para exibir o menu PI.

Encontram-se disponíveis as seguintes opções:

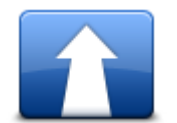

Toque neste botão para planear um percurso do local onde se encontra até à posição do cursor.

#### Conduzir para ali

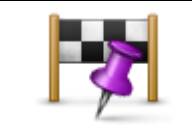

Toque neste botão para passar pela posição do cursor durante o percurso atualmente planeado. Esta opção só se encontra ativa se já tiver um percurso planeado.

Passar por...

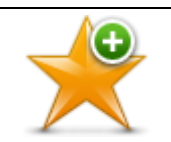

Toque neste botão para adicionar a posição do cursor como Favorito. Pode escolher atribuir um nome ao favorito ou pode utilizar o nome sugerido.

Adicionar aos favoritos

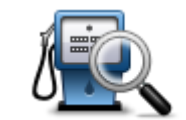

Toque neste botão para procurar PIs perto da localização.

Localizar Pl próximo

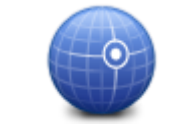

Toque neste botão para deslocar o mapa de modo a posicionar o cursor no centro do ecrã. O mapa é ampliado na posição do cursor.

Centrar no mapa

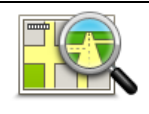

Apresenta as informações da localização selecionada. Toque em **Mais...** para apresentar mais informações acerca do PI, para procurar estacionamento nas proximidades ou para adicionar a localização aos seus favoritos.

#### Ver detalhes de localização

#### Mostrar os Pls no mapa

Os PIs podem ser apresentados no mapa na Vista de condução e no Navegador do mapa.

Para ver os PIs na vista de condução, faça o seguinte:

- 1. Toque em Definições no Menu principal.
- 2. Toque em Vista de condução.
- 3. Toque em Apresentar ponto de interesse.

Para ver PIs no Navegador do mapa, faça o seguinte:

- 1. Toque em Ver mapa no Menu principal.
- 2. Toque no botão Detalhes.
- 3. Toque em Pontos de interesse (PIs) para apresentar PIs no mapa.

#### Selecionar os PIs a serem exibidos no mapa

Pode selecionar as categorias de PIs que são exibidas, por exemplo, bombas de gasolina, restaurantes e hotéis.

Para mudar as categorias de PI apresentadas no menu Vista de condução, faça o seguinte:

- 1. Toque em Definições no Menu principal.
- 2. Toque em Vista de condução.
- 3. Toque em Apresentar ponto de interesse.
- 4. Selecione os PIs que pretende visualizar no mapa. Toque em Seguinte.
- 5. Selecione se pretende apresentar os PIs em vista 2D e 3D. Toque em Concluído.

Para alterar as categorias de PI mostradas no Navegador do mapa, faça o seguinte:

- 1. Toque em Ver mapa no Menu principal.
- 2. Toque no botão Detalhes.
- 3. Toque em Pontos de interesse (PIs) para apresentar PIs no mapa.
- 4. Toque em Selecionar Pls.
- 5. Selecione os PIs que pretende visualizar no mapa. Toque duas vezes em **Concluído** para voltar ao mapa.

### **Favoritos**

#### Informações sobre os Favoritos

Os Favoritos proporcionam uma forma fácil de selecionar uma localização sem ter de introduzir a morada. Estes não têm de ser locais favoritos, podendo ser simplesmente considerados um conjunto de moradas úteis.

#### **Criar um Favorito**

Pode criar um Favorito a partir de uma das seguintes localizações da TomTom App:

- A partir do menu Gerir favoritos no menu Definições.
- A partir de uma localização selecionada no Navegador do mapa.
- Para criar um Favorito através do menu Gerir favoritos, toque no botão Adicionar.
   O menu Adicionar como favorito apresenta os botões que se seguem.
- Dê um nome ao Favorito que seja fácil de lembrar. A TomTom App irá sempre sugerir um nome. Se quer introduzir o seu nome, elimine o nome sugerido e introduza um novo. Pode sempre alterar o nome posteriormente.
- 3. Toque em Seguinte para guardar o Favorito.

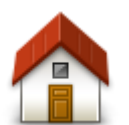

Toque neste botão para adicionar o seu local de residência como favorito.

Para definir o seu local de residência, toque em Alterar local de residência no menu Definições.

#### Residência

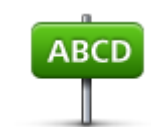

Toque neste botão para introduzir uma morada como favorito. Para utilizar um código postal, toque no botão **Código postal** na parte superior do ecrã para apresentar o ecrã Código postal.

#### Morada

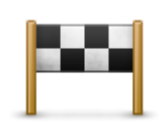

Toque neste botão para visualizar uma lista dos seus destinos recentes. Estes também incluem as paragens introduzidas em Passar por. Toque num destino recente para adicioná-lo aos favoritos.

#### Destino recente

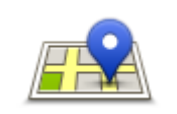

Toque neste botão para abrir o menu de pesquisa. Pode <u>pesquisar</u> perto da sua localização, numa cidade, perto do seu destino ou noutra localização e, em seguida, utilizar a localização encontrada como favorito.

Pesquisa local

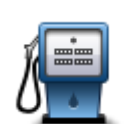

Toque neste botão para utilizar um Ponto de Interesse (PI) como favorito.

#### Ponto de Interesse

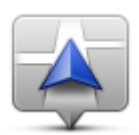

Toque neste botão para utilizar a sua localização atual como favorito.

#### A minha localização atual

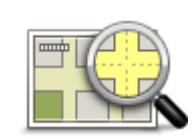

Toque neste botão para selecionar um ponto no mapa como Favorito com a ajuda do <u>Navegador do mapa</u>.

#### Ponto no mapa

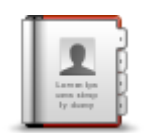

Toque neste botão para selecionar uma pessoa dos seus contactos telefónicos como favorito. Só pode utilizar um contacto quando o contacto tem endereço.

#### Contacto

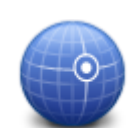

Toque neste botão para introduzir as coordenadas de uma localização no mapa como favorito.

#### Latitude Longitude

#### **Utilizar um Favorito**

Pode utilizar um Favorito como uma forma de ir para um local sem ter de inserir uma morada. Para ir para um Favorito, faça o seguinte:

- 1. Toque no ecrã para apresentar o Menu principal.
- 2. Toque em Conduzir até.
- 3. Toque em Favorito.
- 4. Selecione um Favorito a partir da lista. A TomTom App calcula-lhe o percurso.
- 5. Toque em Navegar!

A TomTom App começa a guiá-lo até ao seu destino através de instruções de voz e indicações visuais no ecrã.

#### Mudar o nome de um Favorito

Para alterar o nome de um Favorito, faça o seguinte:

1. Toque no ecrã para mostrar o Menu principal.

- 2. Toque em Configurações.
- 3. Toque em Gerir favoritos.
- 4. Toque no Favorito que pretende mudar o nome. Abre-se o ecrã de informações.
- 5. Toque em Mudar o nome e, em seguida, introduza o novo nome do Favorito.
- 6. Toque em **Seguinte**.

O nome do Favorito é mudado.

#### Eliminar um Favorito

Elimine um Favorito da seguinte forma:

- 1. Toque no ecrã para mostrar o Menu principal.
- 2. Toque em Configurações.
- 3. Toque em Gerir favoritos.
- 4. Toque no Favorito que pretende eliminar. Abre-se o ecrã de informações.
- 5. Toque no botão Eliminar. Toque em Sim para confirmar que pretende eliminá-lo.

### Informações de trânsito

#### Informações sobre o TomTom Traffic

O TomTom Traffic é um serviço TomTom exclusivo que fornece informações de trânsito em tempo real. Combinando as informações de trânsito mais recentes e o IQ Routes, o TomTom Traffic ajuda-o a planear o melhor percurso até ao seu destino.

**Importante**: Para utilizar o TomTom Traffic, necessita de uma ligação de dados contínua (GPRS, EDGE, UMTS ou CDMA). A sua operadora móvel poderá debitar-lhe a utilização da ligação de dados sem fios.

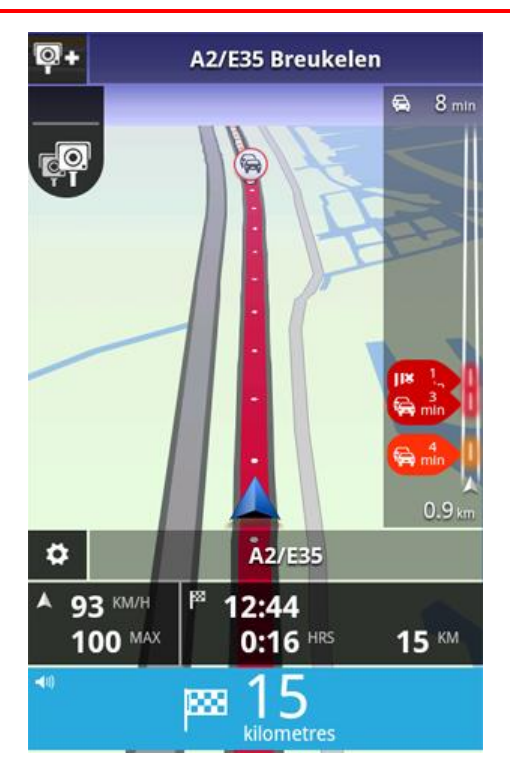

A TomTom App recebe regularmente informações sobre as alterações no estado do trânsito. Se forem encontrados engarrafamentos de trânsito ou outros incidentes no seu percurso, a TomTom App pode planear novamente o seu percurso para minimizar eventuais atrasos.

**Sugestão:** a TomTom App descarrega automaticamente as atualizações de trânsito e poderá originar custos de roaming ao ser utilizada no estrangeiro.

Para evitar que tal aconteça, toque em **Definições** no Menu principal e, em seguida, toque em **Serviços TomTom**. Toque no botão **Serviços de dados** para desativar o serviço.

#### Disponibilidade regional

**Nota**: pode utilizar os serviços TomTom no estrangeiro, mas, ao planear um percurso, deve ter em conta que nem todos os serviços estão disponíveis em todos os países.

#### Utilizar as informações de trânsito

A barra lateral de trânsito apresenta todos os principais incidentes de trânsito à medida que estes ocorrem no seu percurso. Os pontos brilhantes mostram os locais dos incidentes ao longo do percurso.

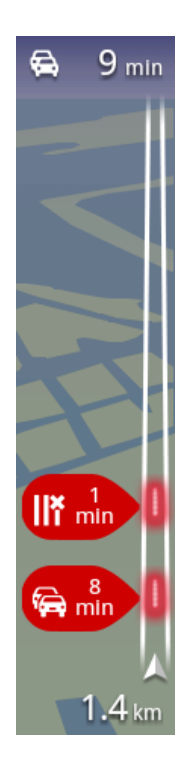

O atraso total causado por incidentes de trânsito no seu percurso é representado no topo da barra lateral de trânsito.

A secção central da barra de trânsito mostra incidentes de trânsito isolados, pela ordem em que ocorrem no seu percurso.

A parte inferior da barra lateral de trânsito representa a sua localização atual.

A distância a que se encontra o primeiro incidente é apresentada na parte inferior da barra lateral de trânsito.

Para melhorar a visibilidade da barra lateral de trânsito, alguns incidentes de menor importância poderão não ser apresentados.

O atraso total causado por incidentes de trânsito no seu percurso é representado por diferentes cores na barra lateral de trânsito:

- Nenhuma cor Nenhum incidente de trânsito no percurso
- Amarelo Há trânsito intenso no seu percurso
- Laranja Há trânsito lento no seu percurso
- Vermelho Há trânsito parado no seu percurso.

#### Obter mais informações sobre um incidente

Quando um incidente de trânsito é mostrado no mapa, o início do mesmo é indicado por um símbolo de trânsito.

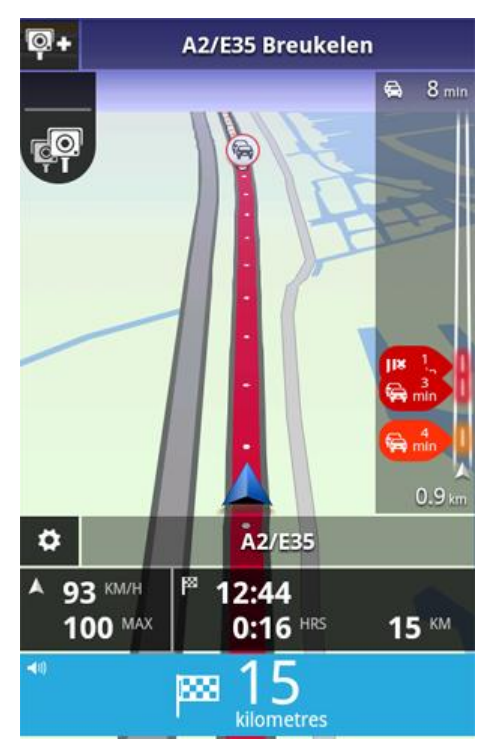

A barra lateral de trânsito apresenta também informações como trabalhos na estrada e o atraso causado por tais incidentes.

Toque na barra lateral de trânsito para ver mais informações sobre o incidente.

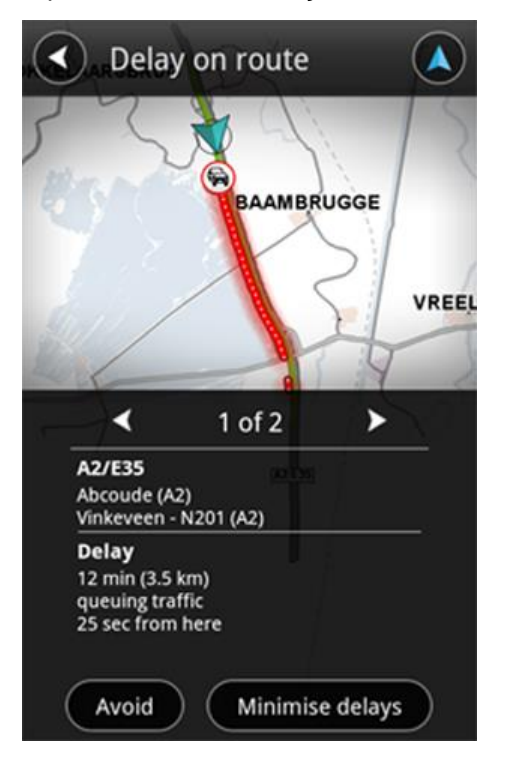

Toque nos botões de seta para a esquerda e para a direita para ver os incidentes de trânsito em separado, pela ordem em que ocorrem no seu percurso.

Para evitar um incidente de trânsito, toque em **Evitar**. É calculado um percurso que evita o incidente. Pode escolher o novo percurso ou voltar ao percurso anterior.

Toque em **Minimizar atrasos** para planear novamente o seu percurso com base nas informações de trânsito mais recentes. Pode escolher o novo percurso ou voltar ao percurso anterior.

**Nota**: nem sempre poderá ser possível encontrar um novo percurso se se encontrar perto do incidente.

#### Utilizar o percurso mais rápido

A TomTom App procura constantemente alterações no trânsito no seu percurso e verifica se existe um percurso mais rápido até ao seu destino. Se for encontrado um percurso mais rápido, esse percurso é automaticamente utilizado ou é-lhe perguntado se pretende utilizá-lo. Pode <u>alterar esta</u> <u>definição</u> no menu Definições.

#### Ligação ao TomTom Traffic

O seu serviço Traffic é constantemente atualizado, a menos que se perca a ligação ao servidor TomTom.

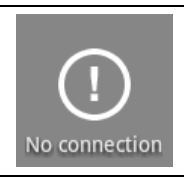

Este símbolo na barra lateral de trânsito indica que atualmente o serviço não está a receber atualizações de Traffic do servidor TomTom.

O seu serviço Traffic poderá não estar a receber atualizações devido a um ou vários dos seguintes motivos:

- O seu <u>serviço</u> expirou.
- Os serviços de dados encontram-se desativados em <u>serviços TomTom</u> no menu Definições.
- O serviço não se encontra disponível na sua área.

#### Verificar incidentes de trânsito na sua área

Para obter uma visão geral dos incidentes de trânsito na sua área e visualizar os respetivos detalhes, faça o seguinte:

- 1. Toque em Ver mapa no Menu principal.
  - O mapa é apresentado.
- 2. Toque no botão Detalhes
- 3. Toque em Informações de trânsito para ativá-las. Toque em Concluído.
  - O mapa apresenta incidentes de trânsito.

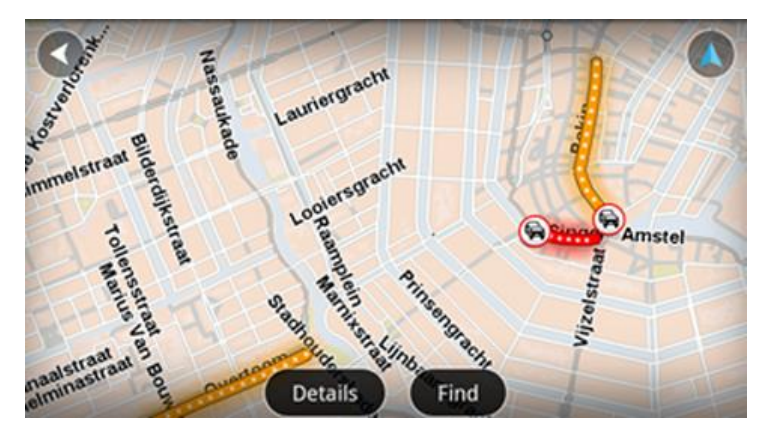

**Sugestão**: pode deslocar-se pelo mapa utilizando o dedo para arrastá-lo pelo ecrã. Faça mais e menos zoom juntando e afastando os dedos no ecrã. Também pode ampliar tocando no ecrã duas vezes com um dedo.

4. Toque num incidente de trânsito para obter informações detalhadas sobre o mesmo. Pode percorrer os incidentes de trânsito através dos botões de deslocamento.

#### Incidentes de trânsito

Os avisos e incidentes de trânsito são exibidos no mapa, na Vista de condução e na barra lateral de trânsito.

Existem dois tipos de sinais de incidente e de aviso:

- Os símbolos apresentados num círculo vermelho representam incidentes de trânsito. A TomTom App pode planear novamente o percurso para evitar novos incidentes.
- Os símbolos apresentados num triângulo vermelho dizem respeito a previsões meteorológicas. A TomTom App não consegue planear novamente o seu percurso de forma a evitar estes avisos.

Símbolos de incidentes de trânsito:

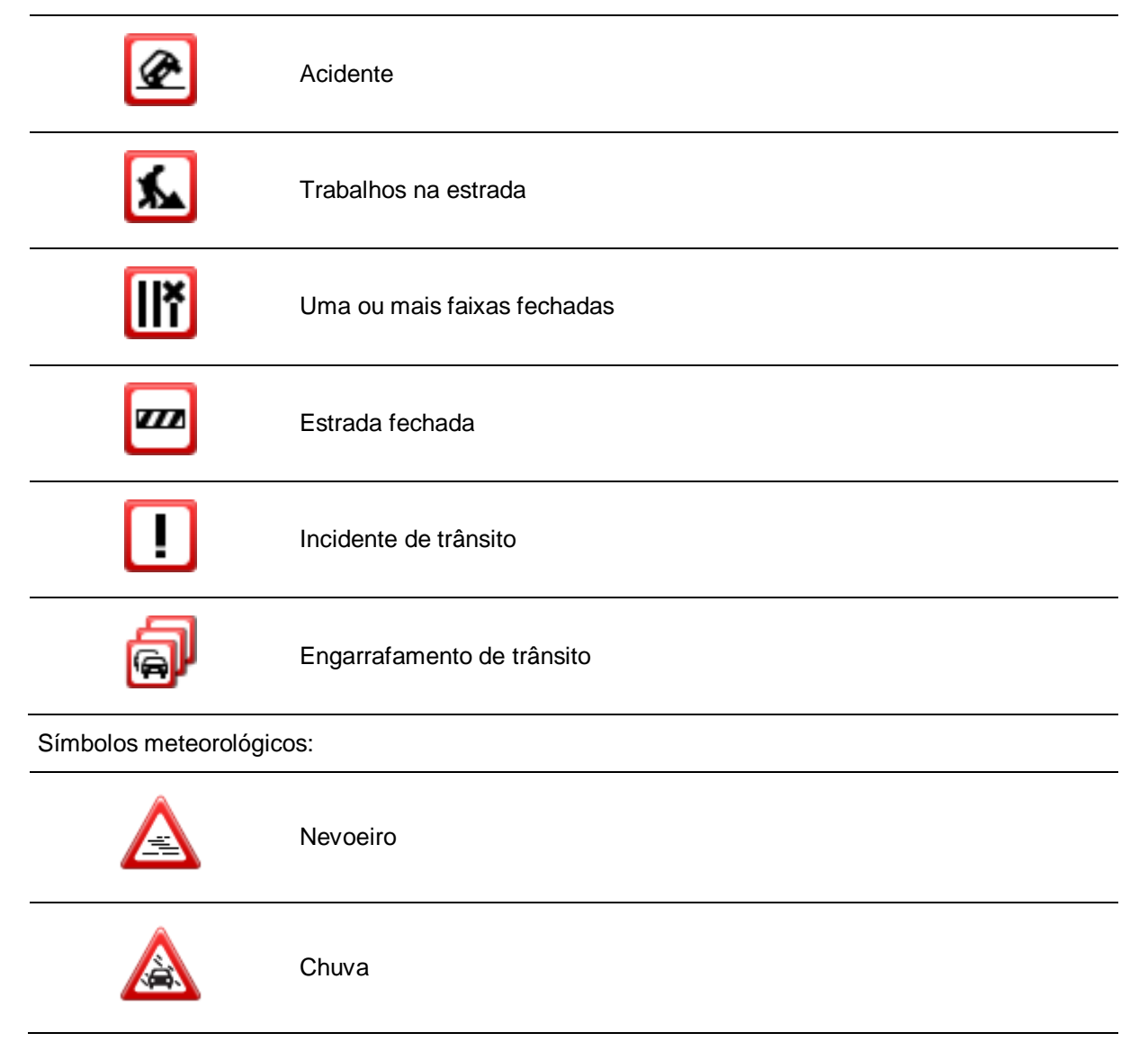

| Vento |
|-------|
| Gelo  |
| Neve  |

#### Comprar um novo serviço TomTom Traffic

Para comprar um novo serviço, faça o seguinte:

- 1. Inicie a TomTom App.
- 2. Toque em Loja TomTom no Menu principal para abrir a Loja TomTom.
- 3. Escolha um serviço a partir da lista de serviços TomTom Traffic.
- 4. Crie uma nova conta TomTom ou inicie sessão na sua conta TomTom existente.

**Sugestão**: se já possui um equipamento de navegação TomTom, recomendamos que abra uma nova conta TomTom para o seu dispositivo com um endereço de email diferente.

Para obter mais informações sobre as contas MyTomTom, vá a tomtom.com/getstarted.

A sua compra é concluída na loja Google Play. Se o pagamento for efetuado com êxito, o TomTom Traffic é iniciado dentro de alguns minutos na sua TomTom App.

#### Verificar o seu serviço TomTom

Pode verificar o estado do seu serviço a qualquer momento, tocando em **Loja TomTom** no Menu principal e, em seguida, em **Os meus serviços TomTom**.

#### Renovar o seu serviço TomTom Traffic

Pode renovar o seu serviço TomTom Traffic após este ter expirado ou antes de a mesma alcançar a respetiva data de expiração.

Para renovar um serviço expirado, faça o seguinte:

- 1. Inicie a TomTom App.
- 2. Toque em Loja TomTom no Menu principal para abrir a Loja TomTom.
- 3. Escolha o serviço que pretende renovar.
- 4. Inicie sessão na sua conta TomTom existente.

Sugestão: para obter mais informações sobre as contas MyTomTom, vá a tomtom.com/getstarted.

A sua compra é concluída na loja Google Play. Se o pagamento for efetuado com êxito, o TomTom Traffic é iniciado dentro de alguns minutos na sua TomTom App.

### Radares de trânsito

#### Acerca dos Radares de trânsito

O serviço Radares de trânsito fornece-lhe informações de radares fixos e móveis, radares de verificação de velocidade média, radares de controlo de trânsito e elementos perigosos na estrada durante o percurso. As informações exibidas pelo serviço Radares de trânsito são continuamente atualizadas por utilizadores TomTom e enviadas frequentemente para a sua TomTom App, para que disponha sempre das informações mais recentes para o seu percurso. Também pode adicionar ou remover radares de trânsito.

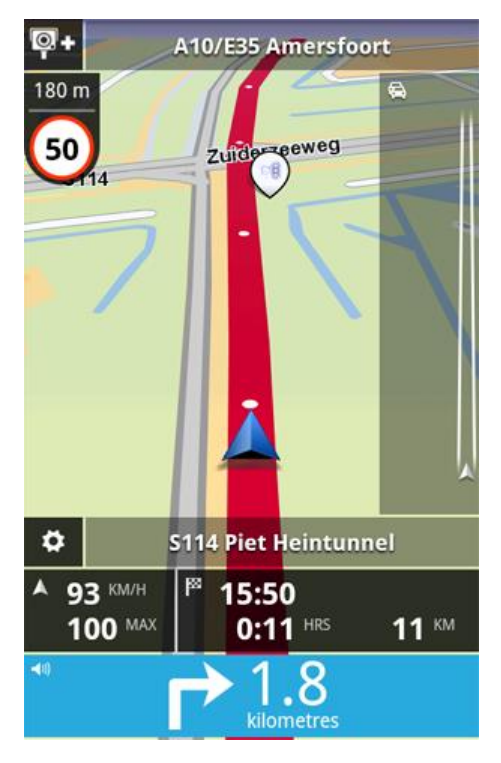

**Importante**: para utilizar o serviço Radares de trânsito, necessita de uma ligação de dados contínua (GPRS, EDGE, UMTS ou CDMA). A sua operadora móvel poderá debitar-lhe a utilização da ligação de dados sem fios. Para interromper a atualização do serviço de Radares de trânsito, toque em **Definições** no Menu principal e, em seguida, toque em **Serviços TomTom**, toque no botão **Serviços de dados** para desativar o serviço.

#### **Disponibilidade regional**

**Nota**: pode utilizar os serviços TomTom no estrangeiro, mas, ao planear um percurso, deve ter em conta que nem todos os serviços estão disponíveis em todos os países.

#### Ligação a Radares de trânsito

O seu serviço Radares de trânsito é constantemente atualizado, a menos que se perca a ligação ao servidor TomTom.

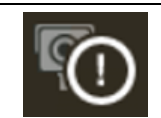

Este símbolo na Vista de condução indica que atualmente o serviço não está a receber atualizações de Radares de trânsito do servidor TomTom.

O seu serviço Radares de trânsito poderá não estar a receber atualizações devido a um ou vários dos seguintes motivos:

- O seu <u>serviço</u> expirou.
- Os serviços de dados encontram-se desativados em <u>serviços TomTom</u> no menu Definições.
- O serviço não se encontra disponível na sua área.

#### Tipos de elementos de radares de trânsito e de segurança

O serviço Radares de trânsito exibe avisos na Vista de condução quando existe um elemento de radar de trânsito ou de segurança no seu percurso. É avisado da existência de um radar de trânsito no seu percurso 15 segundos antes de o alcançar. Pode selecionar os elementos de segurança sobre os quais pretende ser avisado em Alertas.

Quando recebe um aviso, aparece um símbolo de alerta no canto superior esquerdo da <u>Vista de</u> <u>condução</u> e um pequeno símbolo no seu percurso de condução. Quando o limite de velocidade é importante, este é exibido no símbolo de alerta. A distância a que se encontra o elemento é apresentada na parte superior do símbolo de alerta.

O símbolo de alerta tem um contorno de fundo verde quando está a cumprir o limite de velocidade e um contorno de fundo vermelho quando a velocidade de condução é superior ao limite.

O serviço Radares de trânsito avisa para os seguintes tipos de elementos de radar ou de segurança na estrada:

| Símbolo de alerta | Símbolo de percurso | Descrição                                                                                                    |
|-------------------|---------------------|----------------------------------------------------------------------------------------------------|
| 200 m<br>80       |                     | Radar de trânsito de localização fixa.                                                                                                    |
| 200 m             |                     | Radar móvel.<br>A TomTom App memoriza os radares móveis<br>durante três horas após a sua comunicação.                                                                                                    |
| 200 m             |                     | Radar de semáforo.<br>Este radar pode ou não incluir deteção de veloci-<br>dade.                                                                                                    |
| 200 m             | Pc                  | Radares de trânsito médios.<br>Este aviso fica visível quando está a conduzir na<br>zona de velocidade média. Se cumprir o limite de<br>velocidade, não será emitido qualquer som de<br>aviso. Se conduzir acima do limite de velocidade,<br>será emitido um som de aviso. |

| 200 m |            | Radar de estrada restrita.<br>Estes radares detetam veículos que utilizam<br>estradas restritas, como, por exemplo, uma estrada<br>de circulação proibida durante as horas de ponta. |
|-------|------------|----------------------------------------------------------------------------------------------------|
| 200 m | <b>0-</b>  | Outros radares.                                                                                                    |
| 200 m | <u>œ</u> ? | Localização provável de radares móveis.<br>Estas são zonas onde se verificaram muitas<br>comunicações de utilização de radares móveis.                                               |
| 200 m | !          | Ponto negro de acidentes.<br>Estas são zonas onde ocorreram muitos acidentes.                                                                                                    |
| 200 m | 5 <b>1</b> | Passagem de nível sem guarda.                                                                                                    |

#### Comunicar um radar de trânsito

Toque neste símbolo para comunicar um radar de trânsito. A mensagem **Obrigado** é apresentada na parte superior do ecrã. A localização é comunicada à TomTom e partilhada com outros utilizadores dos Radares de trânsito na TomTom App.

Nota: Um radar de trânsito comunicado permanece na TomTom App durante três horas.

#### Remover um radar de trânsito

**0**-

O símbolo do radar de trânsito altera-se para este símbolo quando se aproxima de um radar de trânsito. Toque neste símbolo para remover um radar móvel. Tem 5 segundos para remover um radar de trânsito após comunicar a sua localização. A remoção é comunicada à TomTom e partilhada com outros utilizadores dos Radares de trânsito na TomTom App.

#### Definições dos alertas de Radares de trânsito

As Definições de alertas de radares de trânsito permitem-lhe ativar ou desativar o alerta de Radares de trânsito, bem como selecionar o som de alerta.

- 1. Toque em **Definições** no Menu principal.
- 2. Toque em Serviços TomTom.
- 3. Toque no **botão Comunicar radares de trânsito** para ativar ou desativar os alertas de radares de trânsito.

- 4. Toque em **Alertas de radares de trânsito** e selecione quais os <u>radares de trânsito e elementos</u> <u>de segurança</u> sobre os quais pretende ser avisado.
- 5. Toque em **Sons** e escolha um som para o alerta.

#### Comprar um novo serviço de Radares de trânsito

Para comprar um novo serviço, faça o seguinte:

- 1. Inicie a TomTom App.
- 2. Toque em Loja TomTom no Menu principal para abrir a Loja TomTom.
- 3. Toque em Radares de trânsito.
- 4. Escolha um serviço na lista de serviços de Radares de trânsito.
- 5. Crie uma nova conta TomTom ou inicie sessão na sua conta TomTom existente.

**Sugestão**: se já possui um equipamento de navegação TomTom, recomendamos que abra uma nova conta TomTom para o seu dispositivo com um endereço de email diferente.

Para obter mais informações sobre as contas MyTomTom, vá a tomtom.com/getstarted.

A sua compra é concluída na loja Google Play. Se o pagamento for efetuado com êxito, o serviço Radares de trânsito é iniciado dentro de alguns minutos na sua TomTom App.

#### Verificar o seu serviço TomTom

Pode verificar o estado do seu serviço a qualquer momento, tocando em **Loja TomTom** no Menu principal e, em seguida, em **Os meus serviços TomTom**.

#### Renovar o seu serviço de Radares de trânsito

Pode renovar o seu serviço de Radares de trânsito após este ter expirado ou antes da respetiva data de expiração.

Para renovar um serviço expirado, faça o seguinte:

- 1. Inicie a TomTom App.
- 2. Toque em Loja TomTom no Menu principal para abrir a Loja TomTom.
- 3. Escolha o serviço que pretende renovar.
- 4. Inicie sessão na sua conta TomTom existente.

Sugestão: para obter mais informações sobre as contas MyTomTom, vá a tomtom.com/getstarted.

A sua compra é concluída na loja Google Play.

### Zonas de perigo

#### Acerca das Zonas de perigo

Quando conduz em território francês, o serviço Zonas de perigo TomTom avisa-o sobre zonas de perigo e de risco no seu percurso. As zonas de perigo e de risco são apresentadas apenas se tiver um mapa de França ou se o seu mapa incluir a França e se encontrar em território francês.

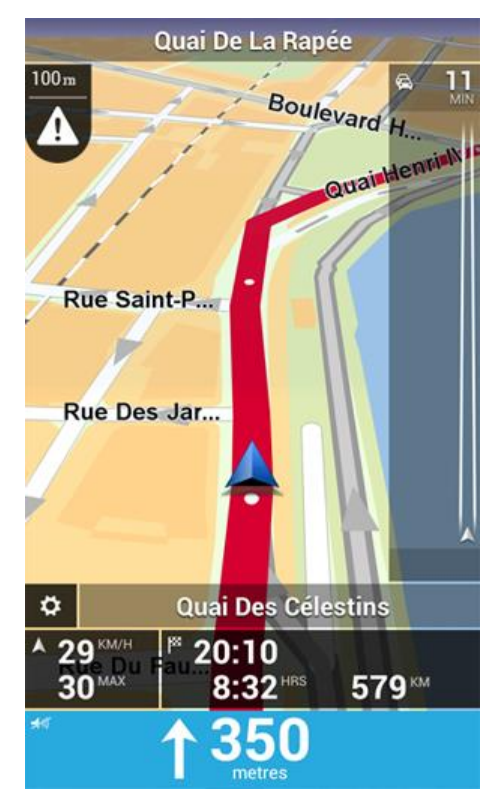

Desde o dia 3 de janeiro de 2012, é ilegal ser avisado sobre a posição de radares móveis ou fixos enquanto conduz em França. Para respeitar esta alteração na lei francesa, as localizações de radares de trânsito já não serão comunicadas. Em vez disso, as áreas de perigo serão indicadas como zonas de perigo e de risco.

Uma zona de perigo é uma zona especificada pela lei francesa. Uma zona de risco é uma zona de perigo temporária comunicada por utilizadores. O serviço Zonas de perigo TomTom avisa-o sobre zonas de perigo e de risco da mesma forma.

As Zonas de perigo e as zonas de risco podem englobar, ou não, um ou mais radares de trânsito ou uma variedade de outros perigos de condução:

- As localizações exatas de radares de trânsito não se encontram disponíveis. Em alternativa, é apresentado um ícone de zona de perigo à medida que se aproxima da zona.
- O comprimento mínimo da zona depende do tipo de estrada e é de 300 m para estradas em áreas edificadas, 2000 m (2 km) para estradas secundárias e 4000 m (4 km) para autoestradas.
- Se duas zonas de perigo estiverem perto uma da outra, os alertas podem ser combinados numa única zona prolongada.

As informações sobre a localização das zonas são continuamente atualizadas pela TomTom e outros utilizadores, e são frequentemente enviadas para a sua TomTom App, para que tenha sempre as informações mais recentes. Também pode contribuir, comunicando novas localizações de zonas de risco.

Nota: não é possível remover uma zona de perigo ou uma zona de risco.

#### Disponibilidade regional

**Nota**: pode utilizar os serviços TomTom no estrangeiro, mas, ao planear um percurso, deve ter em conta que nem todos os serviços estão disponíveis em todos os países.

#### Ligação às Zonas de perigo

O seu serviço Zonas de perigo está constantemente a obter atualizações, a menos que se perca a ligação ao servidor TomTom.

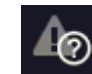

Este símbolo na <u>Vista de condução</u> indica que, de momento, o serviço não está a receber atualizações de Radares de trânsito do servidor TomTom.

O seu serviço Zonas de perigo poderá não estar a receber atualizações devido a um ou vários dos seguintes motivos:

- O seu <u>serviço</u> expirou.
- Os serviços de dados encontram-se desativados em serviços TomTom no menu Definições.
- O serviço não se encontra disponível na sua área.

#### Aviso de Zona de perigo

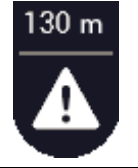

Quando estiver a aproximar-se de uma zona, é apresentado o símbolo do alerta de zona na <u>Vista de condução</u>, surge um símbolo pequeno no seu percurso de condução e é emitido um som de aviso. A distância até à zona é apresentada acima do símbolo do alerta de zona.

O som de aviso que ouve depende de estar ou não a exceder o limite de velocidade.

#### Comunicar uma zona de risco

Nota: todas as zonas temporárias comunicadas são apresentadas como Zonas de risco enquanto conduz.

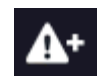

Se entrar numa zona de risco temporária e não receber um aviso, pode comunicá-la tocando no botão Comunicar Zona de risco no canto superior esquerdo da <u>Vista de condução</u>. A sua comunicação é enviada para a TomTom e, depois de validada, é partilhada com todos os subscritores do serviço Zonas de perigo TomTom.

Uma zona de risco temporária comunicada permanece na app TomTom Zonas de perigo durante três horas.

Se for comunicada uma nova zona de risco temporária diretamente antes ou depois de uma zona de perigo ou de risco existente, a nova zona é adicionada à zona existente.

Se um número suficiente de subscritores comunicar uma nova zona, esta poderá tornar-se uma zona de perigo e ficar disponível para todos os subscritores.

#### Definições dos alertas de Zonas de perigo

As Definições dos alertas de Zonas de perigo permitem-lhe ativar ou desativar o alerta de Zonas de perigo, bem como selecionar o som de alerta.

- 1. Toque em Definições no Menu principal.
- 2. Toque em Serviços TomTom.
- 3. Toque no **botão Comunicar Zonas de perigo** para ativar ou desativar os alertas de zonas de perigo.
- 4. Toque em Som de alerta das Zonas de perigo e escolha um som para o alerta.

#### Comprar um novo serviço Zonas de perigo

Para comprar um novo serviço, faça o seguinte:

- 1. Inicie a TomTom App.
- 2. Toque em Loja TomTom no Menu principal para abrir a Loja TomTom.
- 3. Toque em **Zonas de perigo**.
- 4. Escolha um serviço a partir da lista de serviços de Zonas de perigo.
- 5. Crie uma nova conta TomTom ou inicie sessão na sua conta TomTom existente.

**Sugestão**: se já possui um equipamento de navegação TomTom, recomendamos que abra uma nova conta TomTom para o seu dispositivo com um endereço de email diferente. Para obter mais informações sobre as contas MyTomTom, vá a tomtom.com/getstarted.

A sua compra é concluída na loja Google Play. Se o pagamento for efetuado com êxito, o serviço Zonas de perigo é iniciado dentro de alguns minutos na sua TomTom App.

#### Verificar o seu serviço TomTom

Pode verificar o estado do seu serviço a qualquer momento, tocando em **Loja TomTom** no Menu principal e, em seguida, em **Os meus serviços TomTom**.

#### Renovar o seu serviço Zonas de perigo

Pode renovar o seu serviço Zonas de perigo após este ter expirado ou antes da respetiva data de expiração.

Para renovar um serviço expirado, faça o seguinte:

- 1. Inicie a TomTom App.
- 2. Toque em Loja TomTom no Menu principal para abrir a Loja TomTom.
- 3. Escolha o serviço que pretende renovar.
- 4. Inicie sessão na sua conta TomTom existente.

Sugestão: para obter mais informações sobre as contas MyTomTom, vá a tomtom.com/getstarted.

A sua compra é concluída na loja Google Play.

### **Procurar com a Pesquisa local**

#### Informações sobre a Pesquisa local

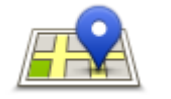

A **Pesquisa local** permite-lhe procurar lojas e empresas e planear um percurso para a localização da loja ou do escritório.

#### Pesquisa local

O último local que procurou é apresentado na forma de um ícone no menu de Pesquisa local.

A Pesquisa local inclui as seguintes opções de pesquisa:

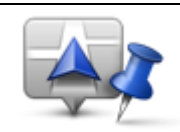

Toque neste botão para procurar próximo da sua localização atual.

#### Procurar perto de si

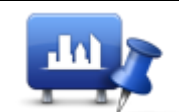

Toque neste botão para procurar numa cidade específica.

Procurar na cidade

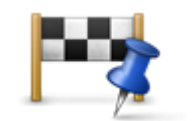

Este botão é exibido quando tem um percurso planeado. Toque neste botão para procurar próximo do seu destino.

#### Procurar perto do destino

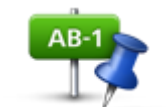

Toque neste botão para pesquisar noutra localização e planear um percurso para a localização.

#### Procurar perto de outro local

**Nota**: a Pesquisa local requer uma rede WiFi ou uma ligação de dados sem fios (GPRS, EDGE, UMTS ou CDMA). A sua operadora móvel poderá debitar-lhe a utilização da ligação de dados sem fios. A utilização da Pesquisa local no estrangeiro poderá ter um custo superior ao da utilização deste serviço no seu país.

#### Utilizar a Pesquisa local para procurar

Para utilizar a Pesquisa local para planear um percurso, faça o seguinte:

Neste exemplo, irá procurar um restaurante próximo da sua localização atual.

- 1. Toque no ecrã para abrir o Menu principal e, em seguida, toque em Conduzir até.
- 2. Toque em Pesquisa local.

- 3. Toque em Procurar perto de si.
- 4. Escreva "restaurante" e, em seguida, toque em Seguinte.
   As localizações que correspondam à sua pesquisa são apresentadas numa lista.
- 5. Toque numa das localizações da lista.

A localização e o percurso são exibidos no mapa juntamente com a morada, a classificação, o número de telefone e informações adicionais.

#### 6. Toque em Navegar!

A TomTom App começa a guiá-lo até ao seu destino através de instruções de voz e indicações visuais no ecrã.

### Adenda

#### Avisos e informações de segurança importantes

#### Sistema de Posicionamento Global

O Sistema de Posicionamento Global (GPS) é um sistema baseado em satélites que transmite informações de localização e de tempo para todos os locais do mundo. Este sistema é mantido e controlado exclusivamente pelo Governo dos Estados Unidos da América, o qual é responsável pela sua disponibilidade e precisão. Quaisquer alterações na disponibilidade e precisão do sistema GPS, ou nas condições ambientais, poderão influenciar o funcionamento desta app. A TomTom não assume qualquer responsabilidade pela disponibilidade e precisão do sistema GPS.

#### Utilizar com precaução

A utilização de produtos TomTom não invalida a necessidade de conduzir com o devido cuidado e atenção.

#### Conselhos de segurança

#### Mensagens de Segurança

Leia e tome nota dos seguintes conselhos de segurança relevantes:

- Verifique regularmente a pressão dos pneus.
- Faça revisões ao seu veículo regularmente.
- Qualquer medicação pode afetar a sua capacidade de condução.
- Use sempre cintos de segurança, se disponíveis.
- Antes de conduzir um motociclo, coloque o seu capacete corretamente.
- Se conduzir um motociclo, use sempre equipamento e vestuário de proteção.
- Ao conduzir um motociclo, reforce a atenção e conduza sempre de forma defensiva.
- Se beber, não conduza.
- A maioria dos acidentes acontecem a menos de 5 km de casa.
- Siga as normas da estrada.
- Utilize sempre os piscas.
- A cada 2 horas, faça um intervalo de pelo menos 10 minutos.
- Mantenha sempre o cinto de segurança apertado.
- Mantenha uma distância segura em relação ao veículo à sua frente.

#### Aeronaves e hospitais

A utilização de equipamentos com antena é proibida na maioria das aeronaves, em muitos hospitais e em diversos outros locais. Não deve utilizar esta app nestes ambientes.

#### ANOTAÇÃO ESPECIAL RELATIVA À CONDUÇÃO NA CALIFÓRNIA E NO MINNESOTA

A Secção 26708 do Código da Estrada da Califórnia "Material a obstruir ou reduzir o campo de visão do condutor" permite a montagem de um equipamento de navegação no para-brisas nos seguintes termos: "Um Sistema de Posicionamento Global (GPS) portátil, que pode ser montado numa área de 18 cm quadrados no canto inferior do para-brisas oposto ao condutor ou numa área de 13 cm quadrados no canto inferior do para-brisas aposto ao condutor, e fora do campo de ação do airbag, só pode ser utilizado quando o veículo está em funcionamento em navegação de porta a porta." Os condutores que circulem na Califórnia não deverão utilizar um suporte de ventosa nos respetivos vidros laterais ou no vidro traseiro.

**Nota**: esta secção do Código da Estrada da Califórnia aplica-se a qualquer condutor que circule na Califórnia e não apenas aos condutores residentes neste estado.

A Secção 169.71, subdivisão 1, secção 2 dos Estatutos Legais do Estado do Minnesota especifica que "É proibido conduzir ou utilizar um veículo com qualquer objeto suspenso entre o condutor e o para-brisas, à exceção das palas de proteção solar, espelhos retrovisores e equipamentos eletrónicos de cobrança de portagens."

**Nota**: esta lei do Minnesota aplica-se a qualquer pessoa que conduza no Minnesota e não apenas aos condutores residentes no Minnesota.

A TomTom Inc. não é responsável por quaisquer coimas, penalizações ou danos que possam resultar do não cumprimento dos regulamentos indicados neste aviso. Ao conduzir num estado com restrições relativas a suportes de para-brisas, a TomTom recomenda a utilização do Disco Adesivo fornecido ou do seu Kit de Suporte Alternativo, o qual inclui várias opções para fixar equipamentos TomTom no tablier e nas grelhas das condutas de ventilação. Vá a tomtom.com para obter mais informações sobre estas opções de montagem.

#### Este documento

Foi empregue um grande cuidado na preparação deste documento. No entanto, o desenvolvimento contínuo dos produtos poderá significar que algumas informações estejam ligeiramente desatualizadas. As informações incluídas neste documento estão sujeitas a alteração sem aviso prévio.

A TomTom não se responsabiliza por erros técnicos ou editoriais, nem por quaisquer omissões cometidas neste documento, nem por quaisquer danos acidentais ou consequenciais resultantes do desempenho ou da utilização deste documento. Este documento contém informações protegidas por direitos de autor. Nenhuma parte deste documento poderá ser fotocopiada ou reproduzida, seja de que forma for, sem a autorização prévia por escrito da TomTom N.V.

### Avisos de Copyright

© 2013 TomTom. Todos os direitos reservados. TomTom e o logótipo das "duas mãos" são marcas comerciais registadas da TomTom N.V. ou de uma das suas subsidiárias. Vá a tomtom.com/legal para consultar a garantia limitada e os contratos de licença do utilizador final aplicáveis a este produto.

© 2013 TomTom. Todos os direitos reservados. Este material tem proprietário e está sujeito a proteção dos direitos de autor e/ou proteção dos direitos da base de dados e/ou outros direitos de propriedade intelectual da TomTom ou dos seus fornecedores. A utilização deste material está sujeita aos termos do contrato de licença. Qualquer cópia ou divulgação não autorizada do material terá consequências penais e civis.

Ordnance Survey © Crown Copyright, Número de licença: 100026920. Data Source © 2013 TomTom Todos os direitos reservados.

Algumas imagens provêm do Observatório da Terra da NASA. O Observatório da Terra da NASA visa proporcionar uma publicação de acesso livre na internet, através da qual o público pode obter novas imagens de satélite e informações científicas sobre o nosso planeta.

Dá especial atenção às alterações ambientais e climáticas: earthobservatory.nasa.gov

Este produto inclui software protegido por direitos de autor, licenciado pela GPL. Está disponível uma cópia da referida licença para visualização na secção Licenças. Podemos fornecer-lhe o respetivo código-fonte completo durante um período de três ano a partir do último fornecimento deste produto. Para obter mais informações, vá a tomtom.com/gpl ou contate a equipa de apoio ao cliente TomTom local através de tomtom.com/support. Mediante pedido, enviar-lhe-emos um CD com o respetivo código-fonte.

Linotype, Frutiger e Univers são marcas comerciais da Linotype GmbH, registadas no Instituto Americano de Patentes e Marcas e possivelmente noutras jurisdições.

MHei é uma marca comercial da The Monotype Corporation, possivelmente registada em determinadas jurisdições.